# Il Mercato Elettronico della Provincia autonoma di Trento (ME-PAT)

#### IL ME-PAT

<u>Che differenza c'è tra ME-PAT e Mercurio?</u> Cos'è' il ME-PAT? Perché abilitarsi al ME-PAT?

Qual è la procedura di vendita nell'ambito del ME-PAT?

Cosa si intende con il termine Bando/categoria merceologica ME-PAT/codice CPV?

Dove trovo l'elenco dei Bandi/categorie merceologiche disponibili sul ME-PAT?

Come faccio a verificare a quali codici CPV corrisponde il codice Ateco della mia attività?

#### ABILITAZIONE AL ME-PAT

Come faccio a sapere a quali Bandi/categorie merceologiche posso abilitarmi?

Quali sono i requisiti necessari per abilitarsi al ME-PAT?

Qual è la procedura di abilitazione al ME-PAT?

Firma Disgiunta e Firma Congiunta. Cosa si intende? Quale procedura devo seguire in caso di Firma Congiunta?

<u>Sono già abilitato ad uno o più Bandi/categorie merceologiche, come faccio ad abilitarmi per un altro</u> <u>Bando/categoria?</u>

Sono già iscritto nell'Elenco Telematico delle Imprese di cui all'art. 27 del D.P.G.P. 22 maggio 1991 n. 10/40 Leg devo comunque fare richiesta di abilitazione per poter offrire beni e/o servizi nel ME-PAT?

Dove trovo/recupero le credenziali per l'accesso al sistema e la gestione dell'abilitazione?

La mia domanda di abilitazione è stata rifiutata perché l'attività svolta dalla mia impresa, come risultante da visura camerale, non è coerente con le categorie merceologiche del Bando, cosa significa?

Come faccio a sapere con quali Bandi/categorie merceologiche è coerente la mia attività?

Quanto dura l'abilitazione al ME-PAT?

#### CARICAMENTO DEL CATALOGO

Perché devo caricare il mio catalogo?

Come faccio a caricare il mio catalogo?

Come faccio ad aggiornare il mio catalogo?

#### **RINNOVO DELL'ABILITAZIONE AL ME-PAT**

Con che frequenza devo rinnovare l'abilitazione al ME-PAT? Come faccio a sapere quando scade la mia abilitazione? Vengo avvisato quando la mia abilitazione sta scadendo? Come Faccio a rinnovare la mia abilitazione? Ho rinnovato la mia abilitazione ma sono stato sospeso/revocato, perché?

#### CANCELLAZIONE (DISABILITAZIONE) DAL ME-PAT

Come faccio a cancellare (disabilitare) la mia abilitazione al ME-PAT? Cosa succede quando mi cancello (disabilito) dal ME-PAT?

#### SOSPENSIONE DELL'ABILITAZIONE

<u>Perché la mia abilitazione è stata sospesa?</u> <u>Quanto dura la sospensione dell'abilitazione?</u> <u>Cosa succede quando la mia abilitazione è stata sospesa?</u> <u>Sono stato sospeso, cosa devo fare?</u> La mia abilitazione è stata sospesa ma io ho rinnovato, come mai?

#### **REVOCA DELL'ABILITAZIONE**

Perché la mia abilitazione è stata revocata? Quanto dura la revoca dell'abilitazione? Cosa succede quando la mia abilitazione è stata revocata? Sono stato revocato, cosa posso fare? La mia abilitazione è stata revocata ma io ho rinnovato, come mai? Che differenze ci sono tra revoca e cancellazione?

#### **ASSISTENZA**

A chi posso rivolgermi per ricevere assistenza?

# Che differenza c'è tra ME-PAT e Mercurio?

Mercurio è il sito, gestito da Trentino Digitale, all'interno del quale sono disponibili tutte le informazioni relative agli strumenti di e-procurement della Provincia Autonoma di Trento:

- Mercato elettronico della Provincia Autonoma di Trento (ME-PAT),
- Negozio elettronico delle Convenzioni APAC,
- Sare telematiche di beni e servizi,
- ✗ Gare telematiche ad evidenza pubblica,
- Sare telematiche di lavori pubblici.

Dal sito Mercurio è possibile accedere a **SAP-SRM** (Applicativo "Supplier Relationship Management"). E' la soluzione applicativa, il "**Sistema Telematico**", che la Provincia Autonoma di Trento adotta **per la gestione delle procedure telematiche di scelta del contraente**, **per l'affidamento di lavori e forniture di beni e servizi e, in generale, per la gestione degli approvvigionamenti telematici.** 

Per accedere al sistema telematico è necessario essere in possesso delle credenziali (nome utente e password) rilasciate dal gestore del sito (informazioni in merito sono disponibili nella sezione "ABILITAZIONE AL ME-PAT - Dove trovo/recupero le credenziali per l'accesso al sistema e la gestione dell'abilitazione?)

Il **ME-PAT** (Mercato Elettronico della Provincia autonoma di Trento) è **uno strumento di acquisto telematico** previsto dal Sistema della Provincia autonoma di Trento.

## Cos'è' il ME-PAT? Perché abilitarsi al ME-PAT?

Il ME-PAT (Mercato Elettronico della Provincia autonoma di Trento) è uno degli strumenti di acquisto telematici previsti dal Sistema della Provincia autonoma di Trento attraverso il quale le Amministrazioni possono effettuare acquisti di valore inferiore alla soglia di rilievo comunitario, nel rispetto della normativa vigente per l'approvvigionamento di beni e servizi.

In particolare le Amministrazioni possono:

- effettuare un ordine diretto (OdA);
- effettuare una Richiesta di offerta (RdO);
- effettuare un'indagine di mercato.

Il ME-PAT è organizzato sulla base di Bandi di abilitazione, documenti che disciplinano l'abilitazione e le condizioni di fornitura sul ME-PAT, sono validi per le categorie merceologiche in essi riportate e aperti ad ogni operatore economico registrato a sistema che soddisfi i requisiti di abilitazione.

Per poter vendere i propri prodotti nel ME-PAT, ciascun Operatore economico deve:

- ottenere l'abilitazione per uno o più Bandi/categorie merceologiche del ME-PAT;
- caricare il proprio catalogo dei beni e/o dei servizi abilitati nel ME-PAT, conformemente a quanto disposto dai Documenti del ME-PAT. Il catalogo contiene tutti gli elementi essenziali per la conclusione del contratto ed ha l'efficacia di un'offerta al pubblico rivolta alle Amministrazioni, ai sensi dell'art. 1336 del codice civile.

II ME-PAT è accessibile dal portale Mercurio all'indirizzo internet www.mercurio.provincia.tn.it

L'abilitazione al ME-PAT consente al fornitore di pubblicare il proprio catalogo nella vetrina virtuale del Mercato Elettronico, per offrire i propri beni e/o servizi alle Amministrazioni e agli altri Enti e Società che, ai sensi del combinato disposto degli artt. 39 bis della L.P. 19 luglio 1990, n. 23 e

39 bis, commi 3 e 3 bis della L.P. 16 giugno 2006, n. 3, sono legittimati a utilizzare il Mercato Elettronico della Provincia autonoma di Trento.

Il ME-PAT è uno strumento che consente di semplificare gli acquisti, di agevolare un confronto reale e tempestivo delle offerte, di aprire le P.A. al mondo delle Piccole e Medie Imprese e, per i fornitori, di acquisire una maggiore comprensione delle dinamiche della domanda di beni e servizi della P.A.

# Qual è la procedura di vendita nell'ambito del ME-PAT?

A partire dalla pubblicazione del catalogo, i fornitori vendono i loro beni e/o servizi rispondendo a un Ordine diretto o effettuando un'offerta a seguito di Richiesta di Offerta.

Le modalità di vendita per ogni Bando di abilitazione/categoria merceologica sono dettagliate nel documento "Bando di abilitazione - <<CATEGORIA MERCEOLOGICA>>" pubblicato nella pagina dedicata di ogni Bando di abilitazione e raggiungibile dal link <u>http://www.appalti.provincia.tn.it/mercato\_elettronico/ME\_bandi/</u>.

# Cosa si intende con il termine Bando/categoria merceologica ME-PAT/codici CPV?

I **Bandi di abilitazione** sono documenti che disciplinano l'abilitazione e le condizioni di fornitura sul ME-PAT approvati dal dirigente del Servizio contratti e centrale acquisti della Provincia Autonoma di Trento

Sono suddivisi in categorie merceologiche e aperti ad ogni operatore economico registrato a sistema che soddisfi i requisiti di abilitazione.

Ai sensi dell'art. 30 del D.P.G.P. 22 maggio 1991 n. 10-40/Leg i Bandi di abilitazione contengono, tra l'altro:

- a. le categorie merceologiche per settori di prodotti e servizi in cui è organizzato il ME-PAT ed è suddiviso il Bando;
- b. le specifiche tecniche, costruttive e di qualità dei beni, nonché i livelli dei servizi che devono possedere i beni e servizi offerti dagli Operatori economici;
- c. i requisiti, soggettivi ed oggettivi, necessari per l'abilitazione e le modalità di valutazione degli stessi;
- d. la durata dell'abilitazione al ME-PAT degli Operatori economici;
- e. l'indicazione del sito nel quale sono rese disponibili al pubblico ulteriori informazioni relative al funzionamento del ME-PAT.

Al Bando di abilitazione sono allegati altri documenti:

a. Il **Capitolato tecnico**, che riporta le caratteristiche tecniche e prestazionali minime che devono avere i beni/servizi ricompresi nella categoria merceologica del relativo Bando per l'inserimento nei cataloghi del Mercato Elettronico, su cui la Provincia autonoma di Trento e gli Enti abilitati possono effettuare Ordini di acquisto e/o Richieste di Offerta.

Nel Capitolato tecnico sono dettagliate anche le modalità di pubblicazione del catalogo e di acquisto previste per la categoria merceologica cui fa riferimento, le modalità di erogazione della fornitura ed i prezzi e termini di pagamento.

- b. Le **Condizioni generali di contratto**, che disciplinano i contratti conclusi, nell'ambito del Mercato Elettronico della Provincia autonoma di Trento, tra i Fornitori e le Amministrazioni mediante Ordine Diretto e mediante procedimento di RDO e aventi ad oggetto i beni/servizi di cui al relativo Capitolato Tecnico.
- c. Il **Patto di integrità**, che stabilisce il reciproco e formale obbligo delle strutture della Provincia autonoma di Trento, delle amministrazioni e degli altri enti e società, di cui al combinato disposto degli articoli 39 bis della legge provinciale 19 luglio 1990 n. 23 e successive modificazioni ed integrazioni, articolo 39 bis, comma 3, della legge provinciale 16 giugno 2006, n. 3 e successive modificazioni ed integrazioni e art. 5 della legge provinciale 9 marzo 2016, n. 2 e del Fornitore.

d. Per alcune categorie merceologiche, inoltre, al Bando di abilitazione viene allegata anche una "**Tabella di supporto**" nella quale vengono dettagliati i meta-prodotti/CPV ricompresi nella categoria merceologica del relativo Bando.

Tutta la documentazione sopra citata è pubblicata sul sito dell'APAC, nella sezione "Mercato elettronico" > "Bandi di abilitazione. Per visualizzarla è sufficiente accedere al link <u>http://www.appalti.provincia.tn.it/mercato elettronico/ME Bandi/</u> e selezionare il Bando di abilitazione di interesse.

Le **categorie merceologiche** sono un raggruppamento di beni e/o servizi omogenei in base alle scelte effettuate. Una categoria merceologica può essere formata da uno o più meta-prodotti riconducibili ad una determinata CPV.

Ogni categoria merceologica corrisponde ad un Bando di abilitazione.

Ogni **CPV** identifica un **prodotto/servizio (meta-prodotto)** riconducibile ad una determinata categoria merceologica.

Nel Capitolato tecnico di ogni Bando vengono riportate le CPV ricomprese nella relativa categoria merceologica, inoltre per alcune categorie merceologiche, ad ulteriore chiarimento, sono previste le relative "Tabelle di supporto".

Sul sito di APAC, è disponibile anche una "Tabella di raccordo codici CPV – ATECO - Bandi MEPAT" che consente di visualizzare un elenco di tutti i Bandi di abilitazione/categorie merceologiche disponibili sul ME-PAT, con le relative CPV.

La tabella può essere scaricata dal link http://www.appalti.provincia.tn.it/mercato\_elettronico/ME\_Supporto/pagina30.html

La tabella è suddivisa in 7 fogli, per visualizzare l'elenco dei Bandi di abilitazione/categorie merceologiche è necessario aprire il foglio "BANDO\_SERVIZI-PRODOTTI".

H → H DATABASE Quer ( BANDO\_SERVIZI-PRODOTTI BANDO\_CPV-ATECO / BANDO\_ATECO / CPV\_BANDO-ATECO / CPV\_BANDO-CPV

Per informazioni più dettagliate sui codici CPV è possibile consultare il seguente link: <u>https://simap.ted.europa.eu/it/cpv#:~:text=II%20CPV%20%C3%A8%20un%20sistema,descrizio</u> <u>ne%20dell'oggetto%20degli%20appalti</u>

# Dove trovo l'elenco dei Bandi di abilitazione/categorie merceologiche disponibili sul ME-PAT?

http://www.appalti.provincia.tn.it/mercato\_elettronico/ME\_Bandi/

A questo link sono disponibili:

- 1. l'elenco di tutti i Bandi di abilitazione/categorie merceologiche attivi, con la relativa documentazione; cliccando sul nome del Bando, si apre una pagina che riporta tutti i relativi allegati.
- 2. il collegamento che rimanda alla pagina dalla quale è possibile scaricare la "Tabella di raccordo codici CPV ATECO Bandi MEPAT".

La tabella è suddivisa in 7 fogli, per visualizzare l'elenco dei Bandi di abilitazione/categorie merceologiche è necessario aprire il foglio "BANDO\_SERVIZI-PRODOTTI".

ATECO / BANDO\_SERVIZI-PRODOTTI BANDO\_CPV-ATECO / BANDO\_ATECO / CPV\_BANDO-ATECO / CPV\_ATECO / ATECO\_BANDO-CPV

# Come faccio a verificare a quali codici CPV corrisponde il codice Ateco della mia attività?

Al link sotto riportato è possibile scaricare la **Tabella di raccordo codici CPV – ATECO - Bandi MEPAT**:

http://www.appalti.provincia.tn.it/mercato\_elettronico/ME\_Supporto/pagina30.html

La tabella è organizzata in 7 fogli, in modo da consentire di verificare la coincidenza tra l'attività svolta dall'operatore economico e l'attività prevista dai Bandi.

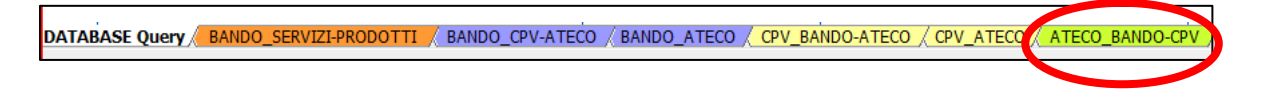

Aprire il foglio ATECO\_BANDO-CPV, dove si trova una tabella di ricerca tramite codice Ateco.

Tramite l'elenco a discesa "CodiceAteco", che si apre cliccando sulla freccia nera, è possibile ricercare se un codice Ateco è collegato ad un codice CPV del ME-PAT e verificare a quali Bandi e codici CPV associati.

|    | FZ 🔻 7×                                    |                                                    |             |                                                                                         |   |
|----|--------------------------------------------|----------------------------------------------------|-------------|-----------------------------------------------------------------------------------------|---|
|    | A                                          | B                                                  | C           | D                                                                                       |   |
| 1  | V 15                                       | DATA ULTIMO ACCIORNAMENTO:                         | 12/01/2022  |                                                                                         |   |
| 2  |                                            |                                                    |             |                                                                                         |   |
| 3  | CodiceATECO                                | 46.69.99                                           |             |                                                                                         |   |
| 4  |                                            |                                                    |             |                                                                                         |   |
| 6  | DescrizioneATECO -                         | BANDO -                                            | CodiceCVP - | DescrizioneCPV                                                                          | - |
| 7  | Commercio all'ingrosso di altre macchine e | Apparecchiature di sollevamento e movimentazion    | 42413000-4  | Martinetti e dispositivi per il sollevamento di veicoli                                 |   |
| 8  |                                            |                                                    | 42414000-1  | Gru, gru a portale mobili, gru semoventi                                                |   |
| 9  |                                            |                                                    | 42415000-8  | Carrelli a forca, carelli operatori, carrelli-trattori usati nelle stazioni ferroviarie |   |
| 10 |                                            |                                                    | 42416000-5  | Ascensori, elevatori a skip, impianti di sollevamento, scale e marciapiedi mobili       |   |
| 11 |                                            |                                                    | 42417000-2  | Elevatori e trasportatori                                                               |   |
| 12 |                                            |                                                    | 42418000-9  | Macchinari di sollevamento, movimentazione, carico e scarico                            |   |
| 13 |                                            |                                                    | 42419000-6  | Parti di attrezzature di carico e movimentazione                                        |   |
| 14 |                                            |                                                    | 42411000-0  | Paranchi e argani                                                                       |   |
| 15 |                                            |                                                    | 42420000-6  | Benne, pale, morse e grinfe per gru o escavatori                                        |   |
| 16 |                                            | Apparecchiature informatiche                       | 30100000    | APPARECCHIATURE INFORMATICHE                                                            |   |
| 17 |                                            | Apparecchiature per ufficio, accessori e materiali | 42991000-9  | Macchinari per la produzione di carta, per la stampa e la legatura e loro parti         |   |

## Come faccio a sapere a quali Bandi/categorie merceologiche posso abilitarmi?

Al link sotto riportato è possibile scaricare la **Tabella di raccordo codici CPV – ATECO - Bandi MEPAT**:

http://www.appalti.provincia.tn.it/mercato\_elettronico/ME\_Supporto/pagina30.html

La tabella è organizzata in 7 fogli, in modo da consentire di verificare la coincidenza tra l'attività svolta dall'operatore economico e l'attività prevista dai Bandi.

La ricerca può essere svolta partendo dal **BANDO**, dal codice CPV o dal codice ATECO.

> **DATABASE Query**: è il database contenente tutti i dati in formato tabella.

È possibile selezionare i dati in base ad un filtro automatico.

| 1 | V. 1.5        | DATA ULTIMO AGGIORNAMENTO:                                    | 12/01/2022   |                                              |              |                             |              |                                                          |   |
|---|---------------|---------------------------------------------------------------|--------------|----------------------------------------------|--------------|-----------------------------|--------------|----------------------------------------------------------|---|
| 2 |               | BANDO                                                         | ELE          |                                              |              |                             |              | ELENCO CODICI ATECO                                      |   |
| 4 | IDMetaprodc - | BANDO                                                         | CodiceCVP T  | DescrizioneCPV                               | CPV_S-P      | Servizio-Prodotto -         | CodiceATE( - | DescrizioneATECO                                         | * |
|   |               |                                                               |              |                                              |              | Sepizi specialistici in     |              |                                                          |   |
| 5 | 2758 5        | Servizi generali di personale per la Pubblica Amministrazione | 79417000-0-1 | Servizi specialistici in materia di security | 79417000-0-1 | materia di security         | 74.90.21     | Consulenza sulla sicurezza ed igiene dei posti di lavoro | , |
|   |               |                                                               |              |                                              |              | Servizi di somministrazione | 1            | Attività delle agenzie di fornitura di lavoro temporaneo |   |
| 6 | 2760 S        | Servizi generali di personale per la Pubblica Amministrazione | 79620000-6-1 | Servizi di somministrazione di lavoro        | 79620000-6-1 | di lavoro                   | 78.20.00     | (interinale)                                             |   |
|   |               |                                                               |              | Contra di manufampiano di annoncosi o        |              | Conizi di manutanziaza di   |              | Installazione sinarazione e manutenzione di accessori e  |   |

BANDO\_SERVIZI-PRODOTTI: contiene una tabella pivot di ricerca tramite nome del Bando;

Tramite un elenco a discesa "BANDO", che si apre cliccando sulla freccia nera, è possibile ricercare un Bando e verificare il relativo codice CPV e i prodotti/servizi associati.

| П |                | A1 🔻        | ★ ='DATABASE Query'A1                           |                                        |                                   |
|---|----------------|-------------|-------------------------------------------------|----------------------------------------|-----------------------------------|
|   |                | А           | В                                               | С                                      |                                   |
|   | 1              | V. 1.5      | ATA ULTIMO AGGIORNAMENTO:                       | 12/01/2022                             |                                   |
| Γ | 2              |             |                                                 |                                        |                                   |
| L | 3              | BANDO       | (Tutto)                                         |                                        |                                   |
| Τ | 4              |             |                                                 |                                        |                                   |
|   | 6              | CodiceCVP - | DescrizioneCPV -                                | CPV_S-P 👻                              | Servizio-Prodotto                 |
| Γ | 7              | 15100000-9  | Prodotti di origine animale, carne e prodotti a | 15110000-2                             | Carne                             |
|   | 8              |             |                                                 | 15111000-9                             | Carne bovina                      |
|   | 9              |             |                                                 | 15111100-0                             | Carne di manzo                    |
|   | 10             |             |                                                 | 15111200-1                             | Carne di vitello                  |
|   | 11             |             |                                                 | 15112000-6                             | Pollame                           |
|   | 12             |             |                                                 | 15112100-7                             | Pollame fresco                    |
|   | 13             |             |                                                 | 15112110-0                             | Oche                              |
|   | 11<br>12<br>13 |             |                                                 | 15112000-6<br>15112100-7<br>15112110-0 | Pollame<br>Pollame fresco<br>Oche |

BANDO\_CPV-ATECO: contiene una tabella pivot di ricerca tramite nome del Bando;

Tramite un elenco a discesa "BANDO", che si apre cliccando sulla freccia nera, è possibile ricercare un Bando e verificare i relativi codici CPV e i codici Ateco associati ai codici CPV.

|    | A1 🔻        | ★ ='DATABASE Query'!A1                                        |                                 |                                                          |
|----|-------------|---------------------------------------------------------------|---------------------------------|----------------------------------------------------------|
|    | A           | В                                                             | С                               |                                                          |
| 1  | V. 1.5      | DATA ULTIMO AGGIORNAMENTO                                     | : 12/01/2022                    |                                                          |
| 2  |             |                                                               |                                 |                                                          |
| 3  | BANDO       | (Tutto)                                                       | - )                             |                                                          |
| 4  |             |                                                               |                                 |                                                          |
| 6  | CodiceCVP 🔹 | DescrizioneCPV                                                | <ul> <li>CodiceATECO</li> </ul> | <ul> <li>DescrizioneATECO</li> </ul>                     |
| 7  | 15100000-9  | Prodotti di origine animale, carne e prodotti a base di carne | 47.11                           | Commercio al dettaglio in esercizi non specializzati     |
| 8  |             |                                                               | 46.32                           | Commercio all'ingrosso di carne e di prodotti a base     |
| 9  |             |                                                               | 47.22                           | Commercio al dettaglio di carni e di prodotti a base (   |
| 10 |             |                                                               | 47.29.90                        | Commercio al dettaglio di altri prodotti alimentari in e |
| 11 |             |                                                               | 46.39.1                         | Commercio all'ingrosso non specializzato di prodotti     |
| 12 |             |                                                               | 47.91.10                        | Commercio al dettaglio di qualsiasi tipo di prodotto e   |
| 13 | 15200000-0  | Pesci preparati e conserve di pesce                           | 47.11                           | Commercio al dettaglio in esercizi non specializzati     |
| 14 |             |                                                               | 46.39.1                         | Commercio all'ingrosso non specializzato di prodotti     |
| 15 |             |                                                               | 46.38.10                        | Commercio all'ingrosso di prodotti della pesca frescl    |
| 16 |             |                                                               | 47.23.00                        | Commercio al dettaglio di pesci, crostacei e molluso     |
| 17 |             |                                                               | 47.91.10                        | Commercio al dettaglio di qualsiasi tipo di prodotto e   |

Tramite un elenco a discesa "BANDO", che si apre cliccando sulla freccia nera, è possibile ricercare un Bando e verificare i codici Ateco associati.

|    | A4     | ▼ fx                       |                                                                                                    |  |
|----|--------|----------------------------|----------------------------------------------------------------------------------------------------|--|
|    | A      | В                          | С                                                                                                    |  |
| 1  | V. 1.5 | DATA ULTIMO AGGIORNAMENTO: | 12/01/2022                                                                                                    |  |
| 2  |        |                            |                                                                                                    |  |
| 3  |        | BANDO                      | Apparecchiature di sollevamento e movimentazione                                                                              |  |
| 4  |        |                            |                                                                                                    |  |
| 6  |        | CodiceATECO -              | DescrizioneATECO ·                                                                                                    |  |
| 7  |        | 46.69.99                   | Commercio all'ingrosso di altre macchine ed attrezzature per l'industria, il commercio e la navigazione nca                   |  |
| 8  |        | 46.63                      | Commercio all'ingrosso di macchinari per l'estrazione, l'edilizia e l'ingegneria civile                                       |  |
| 9  |        | 28.22.09                   | Fabbricazione di altre macchine e apparecchi di sollevamento e movimentazione                                                 |  |
| 10 |        | 28.22.02                   | Fabbricazione di gru, argani, verricelli a mano e a motore, carrelli trasbordatori, carrelli elevatori e piattaforme girevoli |  |
| 11 |        | 47.52.40                   | Commercio al dettaglio di macchine, attrezzature e prodotti per l'agricoltura; macchine e attrezzature per il giardinaggio    |  |
| 12 |        | 28.22.01                   | Fabbricazione di ascensori, montacarichi e scale mobili                                                                       |  |
| 13 |        | 46.46.30                   | Commercio all'ingrosso di articoli medicali ed ortopedici                                                                     |  |
| 14 |        | 45.32.00                   | Commercio al dettaglio di parti e accessori di autoveicoli                                                                    |  |
| 15 |        | 45.31.01                   | Commercio all'ingrosso di parti e accessori di autoveicoli                                                                    |  |

#### CPV\_BANDO-ATECO: contiene una tabella pivot di ricerca tramite codice CPV;

Tramite un elenco a discesa "CodiceCPV", che si apre cliccando sulla freccia nera, è possibile ricercare un codice CPV e verificare il Bando e i codici Ateco associati.

| 1  | V. 1.5                                    | DATA ULTIMO AGGIORNAMENTO:                      | 12/0  | )1/ | 2022  |                                                                   |
|----|-------------------------------------------|-------------------------------------------------|-------|-----|-------|-------------------------------------------------------------------|
| 2  |                                           |                                                 |       |     |       |                                                                   |
| 3  | CodiceCVP                                 | 5030000-8                                       |       |     |       |                                                                   |
| 4  |                                           |                                                 |       |     |       |                                                                   |
| 6  | DescrizioneCPV -                          | BANDO                                           | Codic | eAT | ECO 🔻 | DescrizioneATECO                                                  |
| 7  | Servizi di riparazione, manutenzione e se | Servizi per le telecomunicazioni e la sicurezza | 33.20 | .02 |       | Installazione di apparecchi elettrici ed elettronici per telecomi |
| 8  |                                           |                                                 | 43.21 | .02 |       | Installazione di impianti elettronici (inclusa manutenzione e ri  |
| 9  |                                           |                                                 | 26.51 | .10 |       | Fabbricazione di strumenti per navigazione, idrologia, geofisio   |
| 10 |                                           |                                                 | 33.20 | .03 |       | Installazione di strumenti ed apparecchi di misurazione, conti    |
| 11 |                                           |                                                 | 33.13 | .09 |       | Riparazione e manutenzione di altre apparecchiature elettroni     |
| 12 | ]                                         |                                                 | 33.13 | .01 |       | Riparazione e manutenzione di apparecchiature ottiche, fotog      |
| 13 |                                           |                                                 | 95.11 | .00 |       | Riparazione e manutenzione di computer e periferiche              |

#### CPV\_ATECO: contiene una tabella pivot di ricerca tramite codice CPV;

Tramite un elenco a discesa "CodiceCPV", che si apre cliccando sulla freccia nera, è possibile ricercare un codice CPV e verificare i codici Ateco associati.

|    | HI * )×                                      |                            |                                                                                                    |                            |   |
|----|----------------------------------------------|----------------------------|----------------------------------------------------------------------------------------------------|----------------------------|---|
|    | A                                            | B                          | C                                                                                                    | D                          |   |
| 1  | V. 1.5                                       | DATA ULTIMO AGGIORNAMENTO: | 12/01/2022                                                                                                    |                            |   |
| 2  |                                              |                            |                                                                                                    |                            |   |
| 3  | CodiceCVP                                    | 42413000-4                 |                                                                                                    |                            |   |
| 4  |                                              |                            |                                                                                                    |                            |   |
| 6  | DescrizioneCPV -                             | CodiceATECO -              | DescrizioneATECO ·                                                                                                    | <ul> <li>Totale</li> </ul> |   |
| 7  | Martinetti e dispositivi per il sollevamento | 46.69.99                   | Commercio all'ingrosso di altre macchine ed attrezzature per l'industria, il commercio e la navigazione nca                                                                                                    | 0                          |   |
| 8  |                                              | 46.63                      | Commercio all'ingrosso di macchinari per l'estrazione, l'edilizia e l'ingegneria civile                                                                                                    | 0                          |   |
| 9  |                                              | 28.22.09                   | Fabbricazione di altre macchine e apparecchi di sollevamento e movimentazione                                                                                                    | 0                          |   |
| 40 |                                              | 17.04.40                   | Operation of the second state of the second state of the second st | 0                          | 1 |

#### ATECO\_BANDO-CPV: contiene una tabella pivot di ricerca tramite codice Ateco;

Tramite l'elenco a discesa "CodiceAteco", che si apre cliccando sulla freccia nera, è possibile ricercare se un codice Ateco è collegato ad un codice CPV del ME-PAT e verificare a quali Bandi e codici CPV associati è collegato.

|    | F2 🔻 🏄                                   |                                                    |             |                                                                                         |   |
|----|------------------------------------------|----------------------------------------------------|-------------|-----------------------------------------------------------------------------------------|---|
|    | A                                        | В                                                  | С           | D                                                                                       |   |
| 1  | V 15                                     | DATA ULTIMO AGGIORNAMENTO:                         | 12/01/2022  |                                                                                         |   |
| 2  |                                          |                                                    |             |                                                                                         |   |
| 3  | CodiceATECO                              | 46.69.99                                           |             |                                                                                         |   |
| 4  |                                          |                                                    |             |                                                                                         |   |
| 6  | DescrizioneATECO                         | BANDO -                                            | CodiceCVP - | DescrizioneCPV                                                                          | - |
| 7  | Commercio all'ingrosso di altre macchine | e Apparecchiature di sollevamento e movimentazio   | 42413000-4  | Martinetti e dispositivi per il sollevamento di veicoli                                 |   |
| 8  |                                          |                                                    | 42414000-1  | Gru, gru a portale mobili, gru semoventi                                                |   |
| 9  |                                          |                                                    | 42415000-8  | Carrelli a forca, carelli operatori, carrelli-trattori usati nelle stazioni ferroviarie |   |
| 10 |                                          |                                                    | 42416000-5  | Ascensori, elevatori a skip, impianti di sollevamento, scale e marciapiedi mobili       |   |
| 11 |                                          |                                                    | 42417000-2  | Elevatori e trasportatori                                                               |   |
| 12 |                                          |                                                    | 42418000-9  | Macchinari di sollevamento, movimentazione, carico e scarico                            |   |
| 13 |                                          |                                                    | 42419000-6  | Parti di attrezzature di carico e movimentazione                                        |   |
| 14 |                                          |                                                    | 42411000-0  | Paranchi e argani                                                                       |   |
| 15 |                                          |                                                    | 42420000-6  | Benne, pale, morse e grinfe per gru o escavatori                                        |   |
| 16 |                                          | Apparecchiature informatiche                       | 30100000    | APPARECCHIATURE INFORMATICHE                                                            |   |
| 17 |                                          | Apparecchiature per ufficio, accessori e materiali | 42991000-9  | Macchinari per la produzione di carta, per la stampa e la legatura e loro parti         |   |

## Quali sono i requisiti necessari per abilitarsi al ME-PAT?

- 1. Possesso dei requisiti di **IDONEITA' PROFESSIONALE** previsti dal Bando di abilitazione di interesse (tutta la documentazione dei Bandi è disponibile sul sito dell'APAC all'indirizzo <u>http://www.appalti.provincia.tn.it/mercato\_elettronico/ME\_Bandi/</u>).
- 2. Possesso dei requisiti di **CAPACITA' TECNICA E PROFESSIONALE** previsti dal Bando di abilitazione di interesse.

A tal riguardo **si specifica** che l'esecuzione di un contratto nei tre anni antecedenti la data di invio dell'istanza di abilitazione va intesa nel senso di contratto sia con pubbliche amministrazioni che con privati.

- 3. **Eventuali altri requisiti specifici** previsti dal Bando di abilitazione di interesse o dal Capitolato tecnico allegato al Bando.
- 4. Possesso di casella di Posta Elettronica Certificata (PEC) intestata all'operatore ed utilizzata dallo stesso in via esclusiva ed in modo permanente per tutte le operazioni connesse al Mercato Elettronico.
- 5. Possesso di SPID o CIE o CPS/CNS personale intestato al legale rappresentante dell'operatore economico che invia la richiesta.

Per le imprese estere, il cui legale rappresentante non è in possesso di SPID o CIE o CPS/CNS, è disponibile apposita documentazione da richiedere alla Camera di Commercio.

# Qual è la procedura di abilitazione al ME-PAT?

La procedura di abilitazione dal ME-PAT è esclusivamente on-line ed è gratuita, non serve marca da bollo.

Per richiedere l'abilitazione ad uno dei Bandi del ME-PAT cliccare sul "LINK PER L'ABILITAZIONE AL ME-PAT" e autenticarsi con SPID, CIE o CPS/CNS del legale rappresentante, quindi:

- 1. procedere con la compilazione di un nuovo modulo o la modifica di un modulo già salvato (click su "procedi");
- 2. convalidare (click su "Procedi per convalidare"), se necessario, allegare il modulo di firma congiunta e inviare il modulo (CLICK SU "Confermo ed accetto quanto sopra riportato").

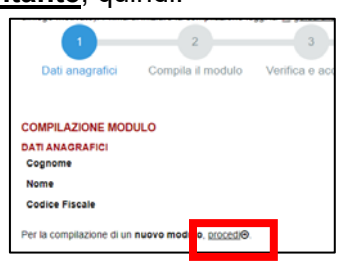

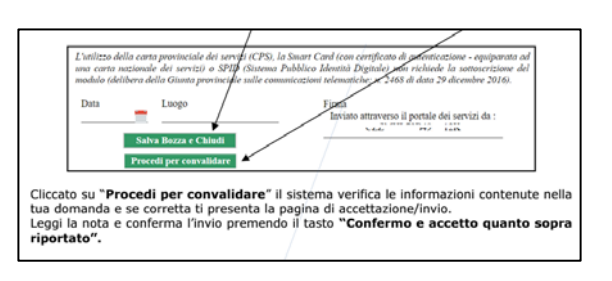

| C HIM I'M DOMANDA                                                                                                    | and a set                                                                                                    |
|----------------------------------------------------------------------------------------------------|----------------------------------------------------------------------------------------------------|
| Nota di accettazione: leggere l'informat                                                                                                    | iva e alla fine cordermare per inviare i documenti                                                                                                    |
| codice fiscale La                                                                                                    | 1 RETARS                                                                                                    |
| confermo la correttezza dei dati e delle infi<br>telematico.                                                                                                    | emazioni centenuti nei documenti predisposti per l'invio                                                                                                    |
| L'Identificazione tramite Tessera Sanitaria'<br>(CNS) o Sistema Pubblico di Identità Digit<br>equivalgono alla sottoscrizione del modulo                             | Carta Provinciale dei Senitzi (CPS), Carta Nazionale dei Senitzi<br>ale (SPID) e la conferma dell'invio tramite il portale dei senitzi.                                                                                                    |
| Se il procedimento richiede il pagamento o<br>bollo destinata esclusivamente alla presen<br>identifica la marca da bollo che dovrà esse                              | il un'imposta di bollo, è necessario aver acquistato la marca da<br>tazione dell'istanza. Il numero seriale presente nel modulo<br>re conservata dal sottoocilitore per eventuali accertamenti e non<br>lo 3 del Decato Ministeriale 90/11(2011). |
| pona essere numizzata. Ivo sensi dei arsci                                                                                                    |                                                                                                    |
| Scaricare i documenti processati per una s                                                                                                    | uccessive consultatione.                                                                                                    |
| potis essere nonizzona. Un sensi dei anci<br>Scarcare i documenti processati per una s<br>Allega documentazione aggiuntiva                                           | uccessive consultazione.                                                                                                    |
| pote essere natacipata, pui sensi cen anci<br>Scaricare i docamenti processati per una s<br>Allega documentazione aggiuntiva<br>Scegli file i essun file salacionato | uccessive consultatione                                                                                                    |

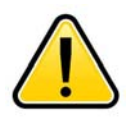

ATTENZIONE: verificare che l'invio sia andato a buon fine. Se l'invio è stato effettuato correttamente e la richiesta è arrivata a destinazione, il sistema invia una PEC (PEC inviata da servizi online@pec.provincia.tn.it) di conferma ricezione con numero di protocollo assegnato alla richiesta.

#### La nota di conferma ricezione NON è conferma di accoglimento della domanda.

Ad istruttoria completata, verrà inviata apposita comunicazione via PEC.

|                                                                                                    | APAC                                                                                                    |
|----------------------------------------------------------------------------------------------------|----------------------------------------------------------------------------------------------------|
|                                                                                                    |                                                                                                    |
| HELECORTER AL INTERACE DE ADELTACIÓNE A MERCIO<br>MINIMUM O TENNO DE ADELTACIÓNE A MERCIO<br>MENORMA DE ADELTACIÓNE DE ADELTACIÓNE DE ADELTACIÓNE<br>MENORMA DE ADELTACIÓNE DE ADELTACIÓNE DE ADELTACIÓNE<br>DE ADELTACIÓNE DE ADELTACIÓNE DE ADELTACIÓNE DE ADELTACIÓNE<br>DE ADELTACIÓNE DE ADELTACIÓNE DE ADELTACIÓNE DE ADELTACIÓNE DE ADELTACIÓNE<br>DE ADELTACIÓNE DE ADELTACIÓNE                                                                | ľ                                                                                                    |
| In concernent in argument admitistration<br>there is a non-series of an approved attemption table P A.<br>The series of a series of a series of a series of a series of a series of<br>the series of a series of a series of a series of a series of a<br>series of a series of a series of a series of a series of a<br>series of a series of a series of a series of a series of a<br>series of a series of a series of a series of a series of a<br>series of a series of a series of a series of a series of a<br>series of a series of a series of a series of a series of a series of<br>the series of a series of a series of a series of a series of a series of<br>the series of a series of a series of a series of a series of a series of<br>the series of a series of a series of a series of a series of a series of a series of a series of<br>the series of a series of a series of a series of a series of a series of a series of a series of a series of<br>the series of a series of a series of                                                                       | ELETTRONCO DELLA PROVINCIA                                                                                                    |
| beint & considers a level & apport of similar def P A<br>which de 1 a considers a level a la port del por della consi<br>della construcción de la construcción de la construcción<br>della construcción della construcción della construcción<br>della construcción della construcción della construcción della construcción<br>della construcción della construcción della construcción della construcción<br>della construcción della construcción della construcción della construcción<br>della construcción della construcción della construcción della construcción<br>della construcción della construcción della construcción della construcción della construcción della construcción<br>della construcción della construcción della c                                                 | 16 S                                                                                                    |
| sense the a sense table strategies of a of table per calibration<br>to the sense of the sense of table is per calibration and<br>table tables and tables and tables and tables and<br>perform a sense tables tables tables tables and<br>tables and tables and tables and tables and tables<br>and tables and tables and tables and tables and<br>tables and tables and tables and tables and tables<br>and tables and tables and tables and tables and<br>tables and tables and tables and tables and<br>tables and tables and tables and tables and<br>tables and tables and tables and tables and<br>tables and tables and tables and tables and<br>tables and tables and tables and tables and<br>tables and tables and tables and tables and<br>tables and tables and tables and tables and<br>tables and tables and tables and tables and<br>tables and tables and tables and tables and tables<br>and tables and tables and tables and tables and tables<br>and tables and tables and tables and tables and tables and<br>tables and tables and tables and tables and tables and<br>tables and tables and tables and tables and tables and<br>tables and tables and tables and tables and tables and tables<br>and tables and tables and tables and tables and tables and<br>tables and tables and tables and tables and tables and tables and<br>tables and tables and tables and tables and tables and tables and<br>tables and tables and tables and tables and tables and tables and<br>tables and tables and tables and tables and tables and tables and<br>tables and tables and tables and tables and tables and tables and<br>tables and tables and tables and tables and tables and tables and tables and<br>tables and tables and tables and tables and tables and tables and tables and<br>tables and tables and tables and tables and tables and tables and tables and<br>tables and tables and tables and tables and tables and tables and tables and<br>tables and tables and tables and tables and tables and tables and tables and tables and tables and tables and tables and tables and tables and tables and tables and tables and tables and tables and tables and tables and tables and tables and |                                                                                                    |
| trando che il cataloge attesi sostituno conditione ladiapersada<br>apato e por movemen Rombetta di Onte a Ordenia<br>sopposta mano dell'abbliccione<br>intercono querritto risulto ai catalonesi del catalogo functiona<br>abbase tenderi reggi 22 sci. El Catalonesi aggiornamento catalo<br>foncori n. 2.1 e 4. apedetta alsupante sci.<br>htg. heve meruan portoca la base fantamananistica, y                                                                                                    | tegli operatori econoreci al Mercato<br>ato con la presente nota, codisto<br>i della presente comunicazione, per<br>protottivenzo offerti alle Pubbliche<br>abilitazione diverse automaticamente<br>po |
| Indiruzioni operative ripuorito ai cancamento del catalogo formitare<br>liazone fondore (pag. 20 sci. III - Onazone e aggionamento catalo<br>tronor n. 2. e 4. regenta il avganne ani:<br>http://www.mercuris.provincia.th.fareaFormitoritmanualidoca_m                                                                                                    | per essere visibili alle Stazioni<br>in sua mancatza, viene meno è                                                                                                    |
| tella Jivovo mercurio provincia In BanaiFornitori/manualietica_n                                                                                                    | si renanda ata 'Ourla sperativa di<br>p) e ai 'Yamati dimostrativi Mercato                                                                                                    |
|                                                                                                    | ecuto_eletronics.aup                                                                                                    |
| eventuele supports tecnico-operativo e ammenistrativo si invita a contatta<br>01.837251 - Impresatigitale@im.camcom.6).                                                                                                    |                                                                                                    |
| and salut                                                                                                    | e la Camera di Commercio di Trento                                                                                                    |

| for the s                                                                                                    |                                                                                                    | NOREN DE ERENTIG                                                                                                    |                                                                                   |
|----------------------------------------------------------------------------------------------------|----------------------------------------------------------------------------------------------------|----------------------------------------------------------------------------------------------------|-----------------------------------------------------------------------------------|
| Derivato de<br>Ufficio Ce<br>P +39 045<br>F +39 045<br>P +39 046<br>P eto servico<br>@ servico<br>@ servico<br>web vorw                                                                                                    | contratti e centrale acquisti<br>Intrale acquisti<br>11406450<br>Internat (lipec provincia in il<br>Internat (lipec provincia in il<br>Internatificanovicia in il<br>Internationi in il           |                                                                                                    | ACTIVITY OF THE CONTRACT                                                          |
| Trento                                                                                                    | <data></data>                                                                                                    | Spett.le<br>nato a<br>codice fiscale<br>residente in                                                                                |                                                                                   |
|                                                                                                    |                                                                                                    |                                                                                                    |                                                                                   |
| Con la pr<br>di abilitaz                                                                                                    | esente si conterna il ricevimento o<br>iono:<br>Rando 15                                                                                                    | della domanda di abilitazione al N                                                                                                  | IE-PAT per i seguenti Banc                                                        |
| Con la pr<br>di abilitaz<br>• ⊲                                                                                                    | esente si conferma il ricevimento o<br>ione:<br>Bando 1><br>Bando 2>                                                                                                    | della domanda di abilitazione al N                                                                                                  | IE-PAT per i seguenti Banc                                                        |
| Con la pr<br>di abilitaz<br>• ব<br>• ব<br>• ব                                                                                                    | esente si conferma il ricevimento o<br>ione:<br>Bando 1><br>Bando 2><br>Bando N>                                                                                                    | tella domanda di abilitazione al N                                                                                                  | IE-PAT per i seguenti Banc                                                        |
| Con la pr<br>di abilitaz<br>• <l<br>• <l< td=""><td>esente si conferma il ricevimento o<br/>ione:<br/>Bando 1&gt;<br/>Bando 2&gt;<br/>Bando 11&gt;<br/>nda è stata assunta al protocollo co</td><td>tela domanda di abilitazione al h</td><td>IE-PAT per i seguenti Banc<br/>Yenumero protocolio.</td></l<></l<br> | esente si conferma il ricevimento o<br>ione:<br>Bando 1><br>Bando 2><br>Bando 11><br>nda è stata assunta al protocollo co                                                                         | tela domanda di abilitazione al h                                                                                                   | IE-PAT per i seguenti Banc<br>Yenumero protocolio.                                |
| Con la pr<br>di abilitaz<br>• <l<br>• <l<br>• <l<br>La domar<br/>Il termine<br/>della LP :</l<br></l<br></l<br>                                                                                                    | esente si conterma il ricevimento o<br>lone:<br>Bando 1><br>Bando 2><br>Bando N><br>nda è stata assunta al protocolto cu<br>di conclasione del procodimento<br>vi di conclasione del procodimento | tella domanda di abilitazione al h<br>un n PAT/RF5170-DD/MMYYYY<br>di valutazione della domanda è<br>ali data di procolazione della | IE-PAT per i seguenti Banc<br>Y-numero protocollo.<br>fosato - ai sonsi dell'art. |

PEC DI CONFERMA RICEZIONE DELLA DOMANDA DI ABILITAZIONE

NOTA DI COMUNICAZIONE ESITO DELLA DOMANDA

Per consultare la domanda di abilitazione inviata online e la ricevuta, è necessario accedere alla propria PEC e verificare quanto riportato nella conferma di ricezione e nel modulo allegato alla mail di conferma ricevuta. La PEC è inviata da servizi online@pec.provincia.tn.it

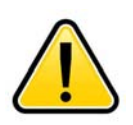

ATTENZIONE: per il perfezionamento dell'abilitazione è necessario caricare a sistema il catalogo dei propri prodotti e/o servizi riportante almeno un articolo entro 30 giorni dalla data di abilitazione.

In caso di mancato caricamento entro i termini, l'abilitazione viene revocata.

# Firma Disgiunta e Firma Congiunta. Cosa si intende? Quale procedura devo seguire in caso di Firma Congiunta?

Nel caso di presentazione della domanda di abilitazione/rinnovo/cancellazione dal ME-PAT la domanda dovrà essere firmata congiuntamente o disgiuntamente a seconda che il legale rappresentante che la invia abbia il potere di impegnare l'impresa fino alla soglia di rilievo comunitario di cui all'art. 35 del D.Lgs 50/2016 in modo congiunto o disgiunto.

Tale potere è attribuito dall'atto costitutivo. Qualora questo preveda la nomina di più amministratori, dovrà indicare se gli stessi sono autorizzati ad agire individualmente e separatamente (amministrazione disgiunta) oppure congiuntamente (amministrazione congiunta). Nel primo caso anche il potere di rappresentanza è esercitato disgiuntamente (cosiddetta firma disgiunta), mentre nel secondo caso il potere di rappresentanza è esercitato congiuntamente (cosiddetta firma disgiunta) firma congiunta).

Qualora l'atto costitutivo non specifichi se l'amministrazione è congiunta o disgiunta, si ritiene che l'amministratore non sia tenuto ad informare gli altri prima di agire e, quindi, la rappresentanza possa essere esercitata disgiuntamente (firma disgiunta).

Nel caso di firma congiunta il sistema per l'invio della domanda di abilitazione/rinnovo/cancellazione dal ME-PAT prevede che la stessa sia inviata da uno dei legali rappresentanti, mentre gli altri titolari congiunti del potere di rappresentanza devono firmare digitalmente il modulo di firma congiunta che dovrà necessariamente essere allegato alla domanda stessa.

La procedura per la compilazione del modulo di firma congiunta è la seguente:

- 1. selezionare la tipologia di firma congiunta;
- compilare la tabella, che si apre dopo aver spuntato l'opzione di firma congiunta, con il/i nome/i del/i rappresentante/i tenuto/i alla firma congiunta (se necessario aggiungere altre righe cliccare sul "+" nella tabella);
- Creare il documento da far firmare digitalmente al/i legale/i rappresentante/i cliccando sul pulsante "crea documento";

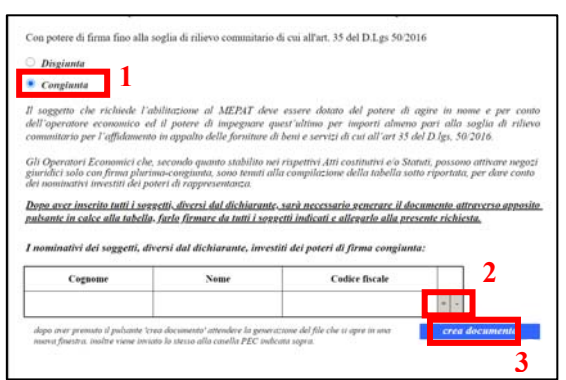

- 4. Salvare e far firmare <u>digitalmente</u> il file pdf;
- 5. Allegare il file firmato <u>digitalmente</u> alla domanda; il caricamento va effettuato all'atto di conferma e invio della domanda

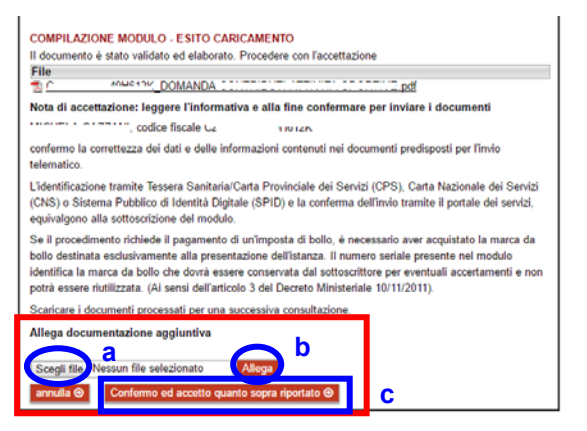

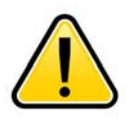

**ATTENZIONE:** La procedura per il **caricamento di files firmati digitalmente con firma** "**.p7m**" può **generare degli errori**. In tal caso non va caricato il file pdf (a meno che non sia firmato digitalmente con firma diversa da quella ".p7m"), ma è necessario **contattare** il gestore del sito, Trentino Digitale al numero **800 22 80 40**.

# Sono già abilitato ad uno o più Bandi/categorie merceologiche, come faccio ad abilitarmi per un altro Bando/categoria?

Per abilitarsi ad un nuovo Bando/categoria merceologica è necessario presentare una nuova domanda di abilitazione, seguendo la prevista procedura online (vedere la FAQ: Qual è la procedura di abilitazione al ME-PAT?).

L'abilitazione ad un Bando/categoria merceologica, infatti, consente il caricamento di beni/servizi per il solo Bando/categoria merceologica per il quale si è stati abilitati.

# Sono già iscritto nell'Elenco Telematico delle Imprese di cui all'art. 27 del D.P.G.P. 22 maggio 1991 n. 10/40 Leg devo comunque fare richiesta di abilitazione per poter offrire beni e/o servizi nel ME-PAT?

Si. L'iscrizione all'Elenco Telematico delle Imprese ha validità ai soli fini di cui agli artt. 27 e 28 del D.P.G.P. 22 maggio 1991 n. 10/40 Leg (Gare Telematiche).

Per offrire beni/servizi sul ME-PAT è necessario presentare una domanda di abilitazione, seguendo la prevista procedura online (vedere la FAQ: Qual è la procedura di abilitazione al ME-PAT?).

# Dove trovo/recupero le credenziali per l'accesso al sistema e la gestione dell'abilitazione?

Le **credenziali per l'accesso al sistema di e-procurement della Provincia Autonoma di Trento** vengono inviate dal Gestore del Sistema al momento della registrazione dell'operatore economico (generalmente nei primi giorni dopo l'invio della domanda di registrazione).

L'invio della domanda di prima abilitazione al ME-PAT è anche richiesta di registrazione al sistema, pertanto, a seguito della sua presentazione il Gestore del Sito provvederà ad inviare i codici di primo accesso.

Le credenziali vengono inviate all'indirizzo PEC inserito nella richiesta di registrazione/abilitazione. Qualora a seguito di invio di richiesta di registrazione/abilitazione ME-PAT non si sia ricevuta la PEC dal Gestore del sito entro due/tre giorni, si consiglia di controllare la cartella dello SPAM della propria casella PEC e, solo in caso di esito negativo, è possibile contattare il Gestore del sito (Trentino Digitale).

Se l'operatore economico era già registrato al sistema di e-procurement in passato, non riceverà le credenziali in quanto saranno valide quelle già in suo possesso.

Per recuperare le credenziali perse/dimenticate/non valide è necessario seguire la procedura accessibile direttamente dalla pagina di accesso al portale di e-procurement, cliccando sul link "Reset password e sblocco utente".

L'utente dopo aver indicato il proprio nome utente e la propria e-mail PEC dichiarata ai fini dell'abilitazione, riceverà una prima PEC con un codice temporaneo (dall'indirizzo mercurio@pec.infotn.it con oggetto "Codice di sicurezza per reset password"), dopo averlo inserito e verificato riceverà una seconda comunicazione con la nuova password temporanea da utilizzare per autenticarsi. Al primo accesso il sistema chiederà di modificare tale password temporanea con una scelta. Per ricevere supporto nell'esecuzione di questi passaggi è possibile contattare la Camera di Commercio.

La mia domanda di abilitazione è stata rifiutata perché l'attività svolta dalla mia impresa, come risultante da visura camerale, non è coerente con le categorie merceologiche del Bando, cosa significa?

La verifica della coerenza dell'attività esercitata con la categoria merceologica del Bando per il quale viene richiesta l'abilitazione si concretizza nel controllo della visura camerale, sezione Attività, albi, ruoli e licenze, per accertare la presenza di codici Ateco o attività che corrispondano a quelle previste per il Bando di interesse. Non è necessaria la presenza di codici Ateco corrispondenti, è sufficiente che nella descrizione dell'attività risulti una tipologia coerente con quanto previsto dal Bando.

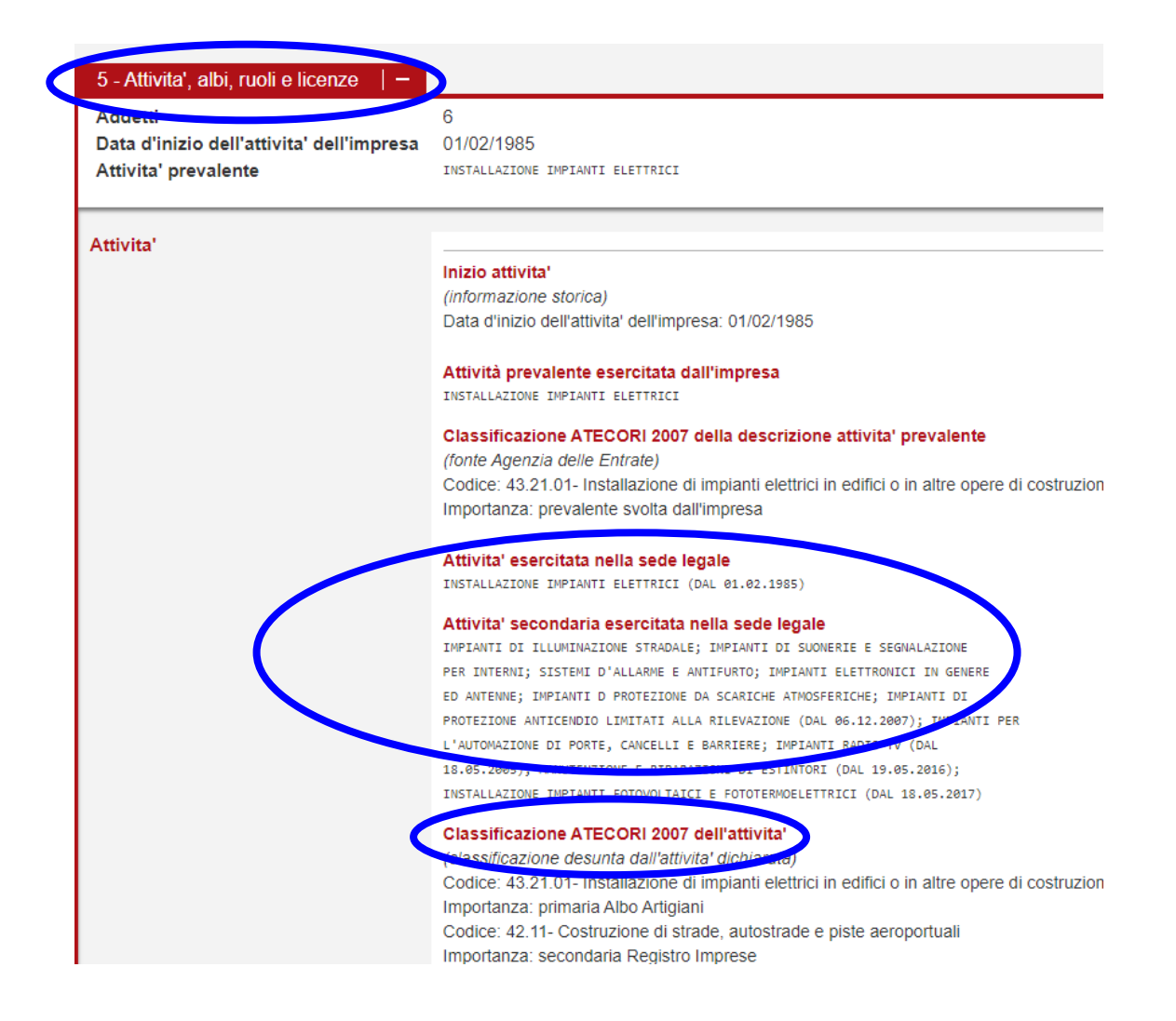

La ricerca si estende anche all'attività riportata nella sezione Sedi secondarie ed unità locali.

| 6 - Sedi secondarie ed unita 1) UNHA LOGALL | locali                                                                                                   |
|---------------------------------------------|----------------------------------------------------------------------------------------------------|
| 1) UNITA' LOCALE                            |                                                                                                    |
|                                             | UNITA' LOCALE DELL' IMPRESA ARTIGIANA , UFFICIO AMMINISTRATIVO , MAGAZZINO<br>Data apertura: 10/04/2018  |
|                                             | Indirizzo                                                                                                |
|                                             | Classificazione ATECORI 2007 della descrizione attivita'                                                 |
|                                             | (classificazione desunta dall'attivita dichiarata)                                                       |
|                                             | Codice: 43.21.01- Installazione di impianti elettrici in edifici o in altre opere di costruzione (inclus |
|                                             | Importanza: prevalente svolta dall'impresa                                                               |

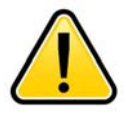

La sola attività rilevante ai fini del controllo è quella prevista nella citata sezione Attività, albi, ruoli e licenze, mentre non rileva quanto riportato nell'oggetto sociale.

# Come faccio a sapere con quali Bandi di abilitazione/categorie merceologiche è coerente la mia attività?

Accedere al link sotto riportato e scaricare la Tabella di raccordo codici CPV – ATECO - Bandi MEPAT:

http://www.appalti.provincia.tn.it/mercato\_elettronico/ME\_Supporto/pagina30.html

Per ricercare il Bando di interesse attraverso il codice Ateco della propria attività, selezionare il foglio: ATECO\_BANDO-CPV, che contiene una tabella di ricerca tramite questo codice.

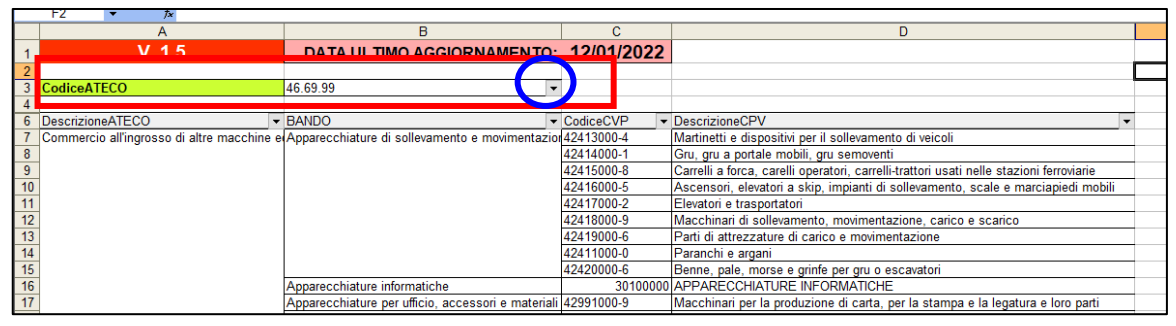

Aprendo l'elenco a discesa cliccando sulla freccia nera, è possibile ricercare se un codice Ateco è collegato ad un Bando del ME-PAT e verificare a quali Bandi e codici CPV associati è collegato.

Per ricercare il Bando di interesse attraverso la denominazione della propria attività, selezionare il foglio: DATABASE Query, che contiene una tabella di ricerca più ampia.

| 1 | V. 1.5       | DATA ULTIMO AGGIORNAMENTO:                                    | 12/01/2022   |                                              |              |                             |              |                                                          |
|---|--------------|---------------------------------------------------------------|--------------|----------------------------------------------|--------------|-----------------------------|--------------|----------------------------------------------------------|
| 2 | 1            |                                                               |              |                                              |              |                             |              |                                                          |
| 3 |              | BANDO                                                         | ELE          | NCO CODICI CPV                               | ELENCO S     | ERVIZI E PRODOTTI           |              | ELENCO CODICI ATECO                                      |
| 4 | DMetaprodc - | BANDO                                                         | CodiceCVP 🔹  | DescrizioneCPV .                             | CPV_S-P      | Servizio-Prodotto 🔻         | CodiceATE( - | DescrizioneATEC.                                         |
|   |              |                                                               |              |                                              |              | Senizi specialistici in     |              |                                                          |
| 5 | 2758 \$      | Servizi generali di personale per la Pubblica Amministrazione | 79417000-0-1 | Servizi specialistici in materia di security | 79417000-0-1 | materia di security         | 74.90.21     | Consulenza sulla sicurezza ed igiene dei posti di lavoro |
|   |              |                                                               |              |                                              |              | Servizi di somministrazione |              | Attività delle agenzie di fornitura di lavoro temporaneo |
| 6 | 2760 5       | Servizi generali di personale per la Pubblica Amministrazione | 79620000-6-1 | Servizi di somministrazione di lavoro        | 79620000-6-1 | di lavoro                   | 78.20.00     | (interinale)                                             |
|   |              |                                                               |              | Conizi di manutenzione di accenzazi e        |              | Conizi di monutonzione di   |              | Installazione, ringenzione e manufenzione di necessori e |

Nelle colonne evidenziate in verde "ELENCO CODICI ATECO" è possibile ricercare parole chiave relative alla propria attività o filtrare i dati aprendo l'elenco a discesa cliccando sulla freccia nera.

## Quanto dura l'abilitazione al ME-PAT?

L'abilitazione al ME-PAT ha validità di 6 mesi dalla data di attivazione della stessa.

L'operatore economico può visualizzare la data di scadenza delle sue abilitazioni accedendo al sistema Mercurio con le sue credenziali, entrando nella voce di menu "Dati impresa" e, quindi, entrando nella sezione "Visualizzare Abilitazioni", > "Abilitazioni Mercato elettronico" > "Elaborare".

Un mese prima della scadenza dell'abilitazione, il sistema invia automaticamente una PEC di promemoria all'indirizzo PEC comunicato in fase di abilitazione/rinnovo.

## Perché devo caricare il mio catalogo?

Come previsto dall'art. 26 dei "Criteri e modalità di utilizzo del Mercato Elettronico della Provincia autonoma di Trento (ME-PAT)", per poter vendere i propri prodotti nel ME-PAT, ciascun Operatore economico è tenuto a predisporre il proprio catalogo dei beni e dei servizi abilitati da inserire nel ME-PAT, conformemente a quanto disposto dai Documenti del ME-PAT.

Il catalogo, che contiene tutti gli elementi essenziali per la conclusione del contratto ed ha l'efficacia di un'offerta al pubblico rivolta alle Amministrazioni, va pubblicato entro 30 giorni dall'accoglimento dell'abilitazione, pena la revoca della stessa.

La mancanza del catalogo, infatti, fa venir meno il presupposto stesso dell'abilitazione, che viene concessa affinché il "venditore" esponga i suoi prodotti per offrirli ai potenziali acquirenti.

Il ME-PAT è la vetrina virtuale nella quale esporre i propri prodotti e/o servizi, pertanto ad un caricamento massivo di articoli corrisponderà una maggiore visibilità dell'operatore economico nei confronti dei Punti Ordinanti.

Il catalogo attivo, oltre ad essere presupposto per il perfezionamento dell'abilitazione, costituisce anche condizione indispensabile per essere visibili alle Stazioni Appaltanti, il sistema, infatti, consente alle Amministrazioni di effettuare Ordini, Richieste di Offerta o Indagini di mercato unicamente agli operatori economici che hanno caricato almeno un prodotto/servizio a sistema.

Per alcune tipologie di servizio il Capitolato tecnico, parte integrante del Bando di abilitazione prevede la popolazione del catalogo con prezzo pari a 0, in quanto questo verrà specificato dall'operatore economico solo in sede di risposta alle procedure di acquisto da parte dei Punti Ordinanti (Richiesta di Offerta o Trattativa Diretta).

# Come faccio a pubblicare il mio catalogo?

Per pubblicare il catalogo è necessario scaricare (download) dal sistema Mercurio v.7 il file Excel relativo ai meta prodotti di interesse, compilarlo con i propri prodotti/servizi e ricaricarlo (upload) a sistema.

La procedura di download e upload va effettuata accedendo a Mercurio v.7 con le credenziali fornite dal Gestore del Sistema (Nome utente e Password).

Per istruzioni operative riguardo al caricamento del catalogo fornitore si rimanda alla Camera di Commercio di Trento, che fornisce assistenza in merito (**0461 887251** oppure vai mail all'indirizzo **impresadigitale@tn.camcom.it**).

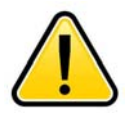

I Software di gestione dei fogli di calcolo riconosciuti dal sistema sono: Microsoft Excel e Libre Office Calc (software open source scaricabile gratuitamente da internet).

# Come faccio ad aggiornare il mio catalogo?

L'aggiornamento del catalogo pubblicato consiste nel caricamento a sistema (upload) di un nuovo file Excel, che andrà a sostituire quello caricato in precedenza.

La procedura di upload va effettuata accedendo a Mercurio v.7 con le proprie credenziali (nome utente e password).

Per istruzioni operative riguardo al caricamento del catalogo fornitore si rimanda alla Camera di Commercio di Trento, che fornisce assistenza in merito (**0461 887251** oppure vai mail all'indirizzo **impresadigitale@tn.camcom.it**).

## Con che frequenza devo rinnovare l'abilitazione al ME-PAT?

Per mantenere l'abilitazione al ME-PAT attiva, le dichiarazioni rilasciate ai sensi del D.P.R. 445/2000 devono essere **rinnovate ogni 6 mesi.** 

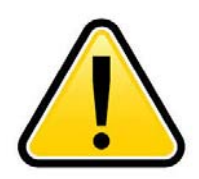

Per motivi tecnico-procedurali, al fine di garantire l'attivazione del rinnovo entro la data di scadenza dell'abilitazione (evitando sospensione/revoca), si suggerisce di inviare la domanda almeno 5 giorni prima della scadenza stessa.

Per richieste inviate oltre tale termine, l'Ufficio centrale acquisti di APAC non garantisce il rinnovo dell'abilitazione in tempo utile per non incorrere nella sospensione/revoca.

#### Come faccio a sapere quando scade la mia abilitazione?

L'operatore economico può visualizzare la data di scadenza delle sue abilitazioni accedendo al sistema Mercurio con le sue credenziali, entrando nella voce di menu "Dati impresa" e, quindi, entrando nella sezione "Visualizzare Abilitazioni", > "Abilitazioni Mercato elettronico" > "Elaborare".

#### Vengo avvisato quando la mia abilitazione sta scadendo?

**Un mese prima della scadenza** dell'abilitazione, il sistema invia automaticamente una PEC di promemoria all'indirizzo PEC comunicato in fase di abilitazione/rinnovo.

Nella PEC sono riportate le seguenti informazioni:

- data di scadenza e relative abilitazioni;
- Iink per rinnovare l'abilitazione. Qualora il link non funzionasse correttamente, si consiglia di copiare il testo dello stesso e incollarlo nella barra di navigazione del browser.

# Come Faccio a rinnovare la mia abilitazione?

La procedura di rinnovo dal ME-PAT è esclusivamente on-line ed è gratuita.

Per richiedere il rinnovo dell'abilitazione ad uno dei Bandi del ME-PAT cliccare sul link <u>https://www.servizionline.provincia.tn.it/portal/server.pt/community/imprese e professionisti/1065/abilitazione%2C rinnovo o cancellazione dal me-pat/364393</u>. e **autenticarsi** con **SPID, CIE o CPS/CNS** <u>del legale rappresentante</u>, quindi:

- procedere con la compilazione di un nuovo modulo o la modifica di un modulo già salvato (click su "procedi") selezionando la voce "Il RINNOVO delle dichiarazioni...";
- 2. convalidare (click su "**Procedi per convalidare**"), se necessario, allegare il modulo di firma congiunta e inviare il modulo (CLICK SU "**Confermo ed accetto guanto sopra riportato**").

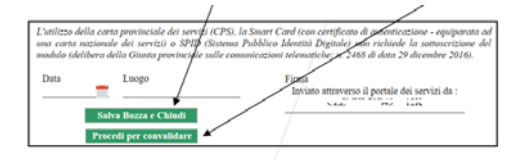

Cliccato su "Procedi per convalidare" il sistema verifica le informazioni contenute nella tua domanda e se corretta ti presenta la pagina di accettazione/invio. Leggi la nota e conferma l'invio premendo il tasto "Confermo e accetto quanto sopra risortato".

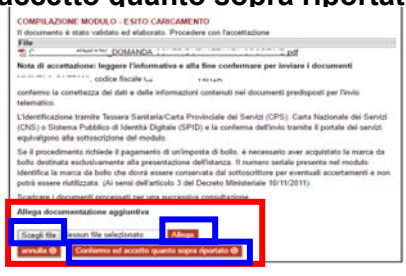

COMPILAZIONE MODULO

ne di un i

DATI ANAGRAFICI

Cognome Nome Codice Fiscale Per la compilazi

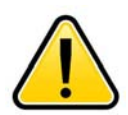

ATTENZIONE: verificare che l'invio sia andato a buon fine. Se l'invio è stato effettuato correttamente e la richiesta è arrivata a destinazione, il sistema invia una PEC (PEC inviata da servizi online@pec.provincia.tn.it) di conferma ricevimento con numero di protocollo assegnato alla richiesta.

La nota di conferma ricevimento NON è conferma di accoglimento della domanda.

Ad istruttoria completata, verrà inviata apposita comunicazione via PEC.

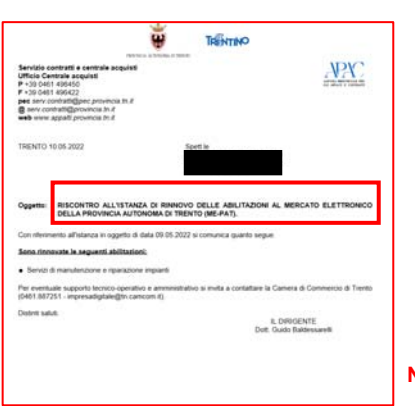

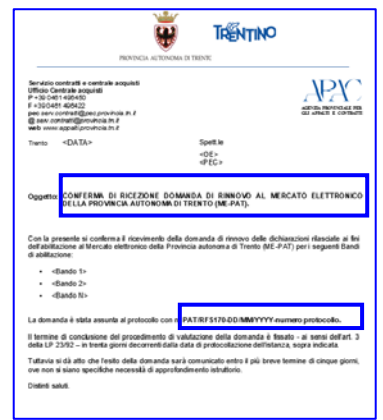

PEC DI CONFERMA RICEZIONE DELLA DOMANDA DI RINNOVO

NOTA DI COMUNICAZIONE ESITO DELLA DOMANDA

Per **consultare la domanda di rinnovo inviata online e la ricevuta**, è necessario accedere alla propria PEC e verificare quanto riportato nella conferma di ricezione e nel modulo allegato alla mail di conferma ricevuta. La PEC è inviata da **servizi online@pec.provincia.tn.it** 

#### Ho rinnovato la mia abilitazione ma sono stato sospeso/revocato, perché?

Le cause per cui il rinnovo non è andato a buon fine sono le seguenti:

1. La <u>richiesta di rinnovo non è stata inviata in tempo utile</u> per permettere la sua gestione e l'aggiornamento della data di scadenza (almeno 5 giorni prima della scadenza).

In questo caso il sistema, verificata la scadenza dei termini, sospende l'abilitazione e invia automaticamente nota di sospensione.

Nel momento in cui l'Ufficio centrale acquisti di APAC accoglie il rinnovo, l'abilitazione viene riattivata e l'operatore economico riceve una PEC dal sistema.

- 2. la <u>richiesta di rinnovo non è stata inviata correttamente</u>. In questo caso il sistema non ha trasmesso all'operatore economico alcuna PEC a conferma dell'avvenuto ricevimento dell'istanza.
- 3. È stato utilizzato un modulo errato.

Verificare:

- di aver ricevuto dal sistema una PEC contenente una nota allegata con oggetto "Conferma di ricezione domanda di rinnovo al Mercato elettronico della Provincia Autonoma di Trento (ME-PAT)", la PEC è inviata da servizi online@pec.provincia.tn.it
- che nella nota di conferma siano riportati tutti i Bandi/categorie merceologiche da rinnovare.

Se la ricevuta non corrisponde o non sono stati rinnovati tutti i Bandi di interesse, è necessario procedere ad inviare la richiesta di rinnovo correttamente compilata entro 90 giorni accedendo al link:

| PROVINCIA                                                                                                    | AUTONOMA DI TRENTE                                                                                                    |
|----------------------------------------------------------------------------------------------------|----------------------------------------------------------------------------------------------------|
| Servizio contratti e centrale acquisti<br>Ufficio Centrale acquisti<br>P +30 0-01 +60+00<br>F +30-047 +60+02<br>peo servi contrastifigano provincia m.#<br>@ servi contrastifigano provincia m.#<br>web vene appatiprovincia m.# |                                                                                                    |
| Trento <data></data>                                                                                                    | Spett.le                                                                                                    |
|                                                                                                    | «DE»<br>«PEC»                                                                                                    |
| Con la presente si conferma il ricevin<br>dell'abilitzzione al Mercalo elettronico<br>di abilitzzione:<br>• <flando 1=""></flando>                                                                                               | ento della domanda di rinnovo delle dichianzioni rilasciale ai fini<br>della Provincia autonoma di Trento (ME-IPAT) per i seguenti Bandi |
| · (Rando 2)                                                                                                    |                                                                                                    |
| <ul> <li>«Bando N»</li> </ul>                                                                                                    |                                                                                                    |
| La domanda è stata assunta al protoc                                                                                                    | ile con n. PAT/RF\$170-DD/MMYYYY numero protocollo.                                                                                      |
| Il termine di conclusione del procedir<br>della LP 23/92 – in trenta giorni decor                                                                                                    | rento di valutazione della domanda è fissato - ai sensi dell'art. 3<br>enti dalla data di protocollazione dell'istanza, sopra indicata.  |
| Tuttavia si dà atto che l'esito della do<br>ove non si siano specifiche necessità                                                                                                    | nanda sarà comunicato entro il più breve termine di cinque giorni,<br>di approfondimento istruttorio.                                    |
| Distinti saluti.                                                                                                    |                                                                                                    |
|                                                                                                    |                                                                                                    |

https://www.servizionline.provincia.tn.it/portal/server.pt/community/imprese e professionisti/1 065/abilitazione%2C rinnovo o cancellazione dal me-pat/364393

4. Il rinnovo è stato inviato oltre la data di revoca (90 giorni dalla scadenza dell'abilitazione).

In questo caso, per tornare attivi sul ME-PAT è necessario presentare una **nuova domanda di abilitazione**.

5. La **richiesta di rinnovo** ha ricevuto **risposta negativa**.

Accedere alla propria PEC e verificare quanto riportato nella comunicazione di non accoglimento del rinnovo. Nella stessa sono indicate le motivazioni di tale diniego. La PEC viene inviata dall'indirizzo **mercurio@pec.tndigit.it**.

L'operatore può adoperarsi per rimuovere i motivi del diniego e quindi, per non incorrere nella sospensione, trasmettere una richiesta di rinnovo corretta entro la scadenza.

# Come faccio a cancellare (disabilitare) la mia abilitazione al ME-PAT?

La procedura di cancellazione (disabilitazione) dal ME-PAT è esclusivamente on-line ed è gratuita.

Per richiedere la cancellazione dell'abilitazione ad uno dei Bandi del ME-PAT cliccare sul link <u>https://www.servizionline.provincia.tn.it/portal/server.pt/community/imprese e professionisti/1065/abi</u> <u>litazione%2C\_rinnovo o cancellazione\_dal\_me-pat/364393</u>. e **autenticarsi** con **SPID, CIE o CPS/CNS** <u>del legale rappresentante</u>, quindi:

 procedere con la compilazione di un nuovo modulo o la modifica di un modulo già salvato (click su "procedi") selezionando la voce "la DISABILITAZIONE dal Mercato...";

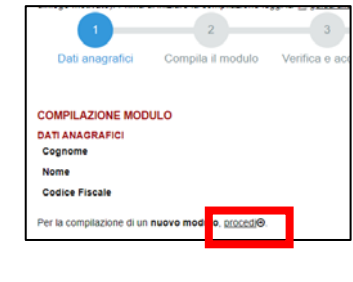

2. convalidare (click su "**Procedi per convalidare**") e inviare il modulo (CLICK SU "**Confermo** ed accetto quanto sopra riportato").

il RINNOVO delle dichiarazion Antonome di Trento (McPAT)

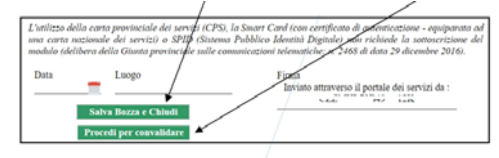

Cliccato su "Procedi per convalidare" il sistema verifica le informazioni contenute nella tua domanda e se corretta ti presenta la pagina di accettazione/invio. Leggi la nota e conferma l'invio premendo il tasto "Confermo e accetto quanto sopra riportato".

| T C                                                               | HMETTY, DOMANDA 11                                                                                                    | pf                                                                                                    |
|-------------------------------------------------------------------|----------------------------------------------------------------------------------------------------|----------------------------------------------------------------------------------------------------|
| Note di acce                                                      | mazione: leggere l'informati                                                                                                    | iva e alla fine confermare per inviare i documenti                                                                                                    |
| 111000-001-0                                                      | , codice fiscale La                                                                                                    | 1.001405                                                                                                    |
| conferme la c<br>telematico.                                      | correttezza dei dati e delle info                                                                                                    | smaziori contenuti nei documenti predisposti per l'invio                                                                                                    |
| L'identificazie<br>(CNS) o Sist<br>equivalgono                    | ne tramite Tessera Sanitaria/<br>ema Pubblico di Identità Digiti<br>alla sottoscrizione del modulo.                                     | Carta Provinciale dei Servizi (CPS), Carta Nazionale dei Servizi<br>ale (SPID) e la conferma dell'invio tramite il portale dei servizi.                                                                                                    |
| Se il procedi<br>bollo destina<br>identifica la r<br>potrà essere | mento richiede il pagamento d<br>la esclusivamente alla present<br>nanca da bollo che dovrà esse<br>riutilizzata. (Ai sensi dell'artico | il un'imposta di bollo, è necessario aver acquistato la marca da<br>lazione dell'Istanza. Il numero seriale presente nel modulo<br>re conservata dal sottoscrittore per eventuali accertamenti e no<br>lo 3 del Decreto Ministeriale 10/11/2011). |
| Realizers I d                                                     | comenti neccessati per una su                                                                                                    | accessive consultations.                                                                                                    |
| Allega docu                                                       | mentazione appiuntiva                                                                                                    |                                                                                                    |
|                                                                   |                                                                                                    |                                                                                                    |
| I DO LOD AND ADD A                                                | Nesduri file 64042504480                                                                                                    | Adapt                                                                                                    |

CHIEDE

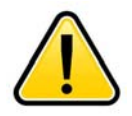

ATTENZIONE: verificare che l'invio sia andato a buon fine. Se l'invio è stato effettuato correttamente e la richiesta è arrivata a destinazione, il sistema invia una PEC (PEC inviata da servizi online@pec.provincia.tn.it) di conferma ricevimento con numero di protocollo assegnato alla richiesta.

La nota di conferma ricevimento NON è conferma di accoglimento della domanda.

Ad istruttoria completata, verrà inviata apposita comunicazione via PEC.

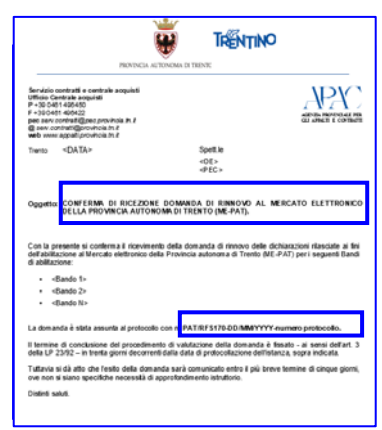

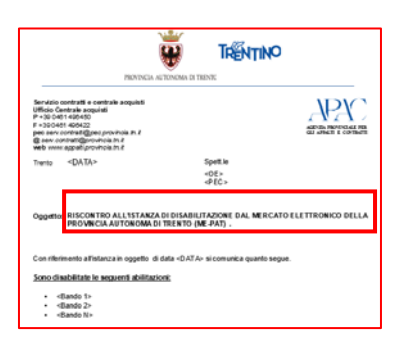

PEC DI CONFERMA RICEZIONE DELLA DOMANDA DI CANCELLAZIONE

NOTA DI COMUNICAZIONE ESITO DELLA DOMANDA

Per consultare la domanda di cancellazione (disabilitazione) inviata online e la ricevuta, è necessario accedere alla propria PEC e verificare quanto riportato nella conferma di ricezione e nel modulo allegato alla mail di conferma ricevuta. La PEC è inviata da servizi online@pec.provincia.tn.it

# Cosa succede quando mi cancello (disabilito) dal ME-PAT?

La cancellazione (disabilitazione) comporta l'impossibilità di operare **sul ME-PAT per i Bandi di abilitazione/categorie merceologiche di abilitazione per cui è stata ottenuta la cancellazione**, ciò significa che l'operatore economico non è più visibile dalle Amministrazioni che effettuano acquisti utilizzando tale strumento di e-procurement e, quindi, non può ricevere ordini diretti o richieste di offerta.

Il catalogo del fornitore è definitivamente oscurato e non è più consultabile.

Rimarrà comunque accessibile il profilo dell'operatore economico sulla piattaforma Mercurio V7.

# Perché la mia abilitazione è stata sospesa?

La sospensione dell'abilitazione è disposta:

1) quando il **modulo di rinnovo** delle dichiarazioni **non** è stato **trasmesso in tempo utile per la sua gestione** e l'aggiornamento del sistema.

In questo caso la sospensione decorre dalla data di scadenza delle dichiarazioni ed è disposta automaticamente dal sistema, che invia una PEC di comunicazione della sospensione.

Non appena il rinnovo inviato correttamente è accolto, la sospensione viene automaticamente annullata e l'operatore economico riceve una PEC di conferma del rinnovo.

2) Per mancato rinnovo/rinnovo errato non sanato entro i termini (6 mesi dall'ultimo invio).

In questo caso la sospensione decorre dalla data di scadenza delle dichiarazioni ed è disposta automaticamente dal sistema, che invia una PEC di comunicazione della sospensione.

Nella nota sono contenute le istruzioni per rinnovare le dichiarazioni e le conseguenze del mancato rinnovo.

3) Nei casi previsti dai Bandi di abilitazione o dai "Criteri e modalità di utilizzo del Mercato Elettronico della Provincia Autonoma di Trento (ME-PAT)".

In questo caso la sospensione decorre dalla data in cui viene disposta da l'Ufficio centrale acquisti di APAC.

# Quanto dura la sospensione dell'abilitazione?

 La sospensione per modulo di rinnovo delle dichiarazioni non inviato in tempo utile per la sua gestione e l'aggiornamento del sistema dura fino a quando il rinnovo viene accolto e il sistema aggiornato (in genere, massimo 5 giorni dall'invio della domanda).
 Nel caso in cui il rinnovo non sia accolto, la sospensione dura finché non viene inviato un rinnovo

Nel caso in cui il rinnovo non sia accolto, la sospensione dura finché non viene inviato un rinnovo valido.

2. La sospensione per **mancato rinnovo/rinnovo errato non sanato** entro i termini (6 mesi dall'ultimo invio) **dura fino al rinnovo dell'abilitazione** e, comunque fino a massimo 90 giorni dalla scadenza della stessa.

Decorsi 90 giorni dalla sospensione senza che sia intervenuto rinnovo, l'abilitazione non rinnovata viene revocata.

3. La sospensione nei casi previsti dai Bandi di abilitazione o dai "Criteri e modalità di utilizzo del Mercato Elettronico della Provincia Autonoma di Trento (ME-PAT)" ha la durata prevista nel provvedimento di sospensione.

## Cosa succede quando la mia abilitazione è stata sospesa?

La sospensione comporta l'impossibilità di operare sul ME-PAT per i Bandi di abilitazione/categorie merceologiche oggetto di sospensione. Ciò significa che il relativo catalogo del fornitore viene oscurato e non è più consultabile, con la conseguenza che l'operatore economico non è più visibile dalle Amministrazioni che effettuano acquisti utilizzando tale strumento di e-procurement e, quindi, non può ricevere Ordini di acquisto o Richieste di Offerta.

In caso di rinnovo in tempo utile (90 giorni dalla sospensione), il catalogo viene riattivato e torna nuovamente visibile sulla piattaforma, con la conseguenza che l'operatore economico può ricevere ordini diretti o richieste di offerta da parte delle Amministrazioni.

1. Se la sospensione è stata disposta a causa dell'**invio del modulo** di rinnovo **non in tempo utile per la sua gestione** e l'aggiornamento del sistema, non è necessario fare altro.

Non appena il rinnovo è accolto, l'abilitazione sarà riattivata e l'operatore economico riceverà una PEC di accoglimento dal sistema.

Se, invece, il rinnovo non è accolto, l'operatore economico dovrà presentare una nuova domanda di rinnovo tenendo presenti le osservazioni formulate in sede di comunicazione del mancato rinnovo.

- 2. Se la sospensione è stata disposta per **mancato rinnovo/rinnovo errato non sanato** entro la scadenza, questa può essere rimossa esclusivamente **mediante l'invio del modulo di rinnovo** delle dichiarazioni entro 90 giorni dalla scadenza dell'abilitazione.
- 3. Se la sospensione è stata disposta per uno dei casi previsti dai Bandi di abilitazione o dai "Criteri e modalità di utilizzo del Mercato Elettronico della Provincia Autonoma di Trento (ME-PAT)", può essere rimossa secondo le modalità indicate nel provvedimento di sospensione.

La rimozione della sospensione riattiva l'abilitazione del fornitore e rende nuovamente visibile il suo catalogo on-line.

# La mia abilitazione è stata sospesa ma io ho rinnovato, come mai?

Le cause per cui un rinnovo non è andato a buon fine sono le seguenti:

1. La <u>richiesta di rinnovo non è stata inviata in tempo utile</u> per permettere la sua gestione e l'aggiornamento della data di scadenza (almeno 5 giorni prima della scadenza).

In questo caso il sistema, verificata la scadenza dei termini, sospende l'abilitazione e invia automaticamente nota di sospensione.

Nel momento in cui APAC – Ufficio centrale acquisti accoglie il rinnovo, l'abilitazione viene riattivata e l'operatore economico riceve una PEC dal sistema.

- 2. La <u>richiesta di rinnovo non è stata inviata correttamente</u>. In questo caso il sistema non ha trasmesso all'operatore economico alcuna PEC a conferma dell'avvenuto ricevimento dell'istanza.
- 3. È stato utilizzato un modulo errato.

Verificare:

- di aver ricevuto dal sistema una PEC contenente una nota allegata con oggetto "Conferma di ricezione domanda di rinnovo al Mercato elettronico della Provincia Autonoma di Trento (ME-PAT)", la PEC è inviata da servizi online@pec.provincia.tn.it
- che nella nota di conferma siano riportati tutti i Bandi/categorie merceologiche da rinnovare.

Se la ricevuta non corrisponde o non sono stati rinnovati tutti i Bandi di interesse, è necessario procedere ad inviare la richiesta di rinnovo correttamente compilata entro 90 giorni accedendo al link:

| PROVINCIA AUTON                                                                                                    |                                                                                                    |                                                                                                    |
|----------------------------------------------------------------------------------------------------|----------------------------------------------------------------------------------------------------|----------------------------------------------------------------------------------------------------|
| Servicio contratti e centrale acquisti<br>Ufficio Centrale acquisti<br>P + 30 0451 405400<br>E + 30 0451 405420<br>go servi contratt@provincia m 2<br>go servi contratt@provincia m 2                                                                                                    |                                                                                                    |                                                                                                    |
| Trento <data></data>                                                                                                    | Spett.le                                                                                                    |                                                                                                    |
|                                                                                                    | <0E>                                                                                                    |                                                                                                    |
| Oggettor CONFERM. DI RICEZONE D<br>DELLA PROVINCIA AUTONOM<br>Con la presente si conferma il ricevimento o<br>dell'abilitazione al Mercato elettronico della F                                                                                                    | OMANDA DI RINNOVO AL<br>A DI TRENTO (ME.PAT).<br>della domanda di rinnovo della<br>trovincia autonora di Trento i                                                                                                    | MERCATO ELETTRONK                                                                                                    |
| Oggetta CONFERM. DI RICIZIORE D<br>DELLA PROVINCIA AUTONOM<br>Con la presente si conterna il ricavisento o<br>dell'abilizzione al tiercato elettronico della f<br>di abilizzione:<br>- «Bando 1»                                                                                                    | OMANDA DI RINNOVO AL<br>A DI TRENTO (ME-PAT).<br>della domanda di rinnovo delli<br>Provincia autonona di Trento (                                                                                                    | . MERCATO ELETTRONK<br>e debianzioni rilasciale ai fi<br>ME-PAT) peri seguenti Ban                                                                                                    |
| Oggetta CONFERM, DI RICIZIONE DI<br>DELLA PROVINCIA AUTONOM<br>Con la presente si conterna il ricavisento<br>di abilizzione:<br>• «Bando 1»<br>• «Bando 2»                                                                                                    | OMANDA DI RINHOVO AL<br>A DI TRENTO (ME-PAT).<br>Sella domanda di rinnovo delli<br>Provincia autonoma di Trento (                                                                                                    | . MERCATO ELETTRONK<br>e de/hanazioni rilansiale ai fa<br>ME-PAT) per i seguenti Ban                                                                                                    |
| Oggette CONFERM. DI RICZZONE D<br>DELLA PROVINCIA AUTONOM<br>Con la presente al conterna il ricovinento<br>di abilizzione:<br>• «Bando 1»<br>• «Bando 2»<br>• «Bando 2»                                                                                                    | OMANDA DI RINNOVO AL<br>A DI TRENTO (ME-PAT).<br>Sella domanda di rinonyo della<br>Provincia autonoma di Trento (                                                                                                    | . MERCATO ELETTRONK<br>e dohianzioni rilassiale al fi<br>ME-PAT) per i seguenti Ban                                                                                                    |
| Oggettion COMFERIAN, DI RICCZZONE DI<br>DELLA PROVINCUA AUTORION<br>Cala b presente si conterna il ricovinendo<br>dell'autorio di biercato elettronos della f<br>abilitazione<br>- «Bando 1»<br>- «Bando 1»<br>- «Bando 1»<br>- «Bando 1»<br>- «Bando 1»                                                                                                    | OMMEDA DI RINNOVO AI<br>A DI TRENTO (ME.PAT).<br>Sella domanda di rinnovo delli<br>rovincia autonoma di Trento (<br>n. PAT/RF5176.DD/MM/YY                                                                                                    | . MERCATO ELETTRONK<br>e dchianzioni rilassiate ai fa<br>ME-PAT) per i seguenti Ban<br>YY numero protocollo.                                                                                        |
| Organita (COMFRIAN, DI RUCZONE, D<br>DELLA PONCIECA ATTORNAL<br>COL IN proceeding Conference in<br>antitation on all tercelar indervence della di<br>advitazione all'encolar indervence della di<br>advitazione<br>- ettando 11-<br>- ettando 12-<br>- ettando 12-<br>-                                            | OMMEDA DI RINNOVO AL<br>A DI TRENTO (MC-PAT).<br>Jela donanda di rinnovo della<br>rinovincia autonoma di Trento (<br>n. PATIRIT S170-DD INMAYY<br>di vahiziper della donanne dell<br>mi dalla di produzione della donanne della                                             | <ul> <li>MERCATO ELETTRONK</li> <li>dchianzioni rilassiate ai fi<br/>ME-PAT) peri seguenti Bani</li> <li>YY numero protocolo.</li> <li>é fesato - ai sensi dell'at.</li> </ul>                      |
| Cogenite Cool of Risk, Di BCL22016 B<br>COL MANUELA ATTOONIS<br>Con la presente si contena 1 ricovenedo<br>de subvocces derosas detunino del P<br>- deanto 1:<br>- deanto 1:<br>- deanto 1 | OMMEDA DI RINNOVO AL<br>A DI TRENTO (ME-PAT).<br>Jela donanda di rinnov dela<br>rromcia autonoma di Trento (<br>di valatazione della donanda<br>di valatazione della donanda<br>i saria comunicate ante a più<br>saria comunicate ante a più<br>saria comunicate ante o più | MERCATO ELETTRONK<br>dchianzioni rilasciate ai fi<br>ME-PAT) per i seguenti Ban<br>VY-numero protocolio.<br>è fasato - ai sensi defat<br>reve temine di cinque giori<br>reve temine di cinque giori |

https://www.servizionline.provincia.tn.it/portal/server.pt/community/imprese\_e\_professionisti/1 065/abilitazione%2C\_rinnovo\_o\_cancellazione\_dal\_me-pat/364393

4. Il rinnovo è stato inviato oltre la data di revoca (90 giorni dalla scadenza dell'abilitazione).

In questo caso, per tornare attivi sul ME-PAT è necessario presentare una **nuova domanda di abilitazione**.

# 5. La <u>richiesta di rinnovo</u> ha ricevuto <u>risposta negativa e non è stata sanata entro la</u> <u>scadenza</u>.

Accedere alla propria PEC e verificare quanto riportato nella comunicazione di non accoglimento del rinnovo. Nella stessa sono indicate le motivazioni di tale diniego. La PEC viene inviata dall'indirizzo **mercurio@pec.tndigit.it**.

L'operatore può adoperarsi per rimuovere i motivi del diniego e quindi, per non incorrere nella revoca, trasmettere una richiesta di rinnovo corretta entro 90 giorni dalla scadenza.

# Perché la mia abilitazione è stata revocata?

La revoca dell'abilitazione viene disposta:

1. perché il **modulo di rinnovo** delle dichiarazioni **non** è stato **trasmesso in tempo utile per la sua gestione** e l'aggiornamento del sistema (almeno 5 giorni prima della scadenza).

In questo caso la revoca **decorre dal novantesimo giorno successivo alla scadenza** ed è disposta automaticamente dal sistema, che invia una PEC di comunicazione della revoca.

Non appena il rinnovo inviato correttamente è accolto, la revoca viene automaticamente annullata e l'operatore economico riceve una PEC di conferma del rinnovo.

2. Per mancato rinnovo dell'abilitazione/rinnovo errato non sanato entro 90 giorni dalla sua scadenza.

In questo caso la revoca decorre dal novantesimo giorno successivo alla scadenza ed è disposta automaticamente dal sistema che, contestualmente, invia una PEC di comunicazione della revoca.

3. Per mancato caricamento del catalogo prodotti/servizi entro 30 giorni dalla data dell'abilitazione.

In questo caso la revoca decorre dal trentesimo giorno successivo alla data di abilitazione ed è disposta automaticamente dal sistema che, contestualmente, invia una PEC di comunicazione della revoca.

4. Nei casi previsti dai Bandi di abilitazione o dai "Criteri e modalità di utilizzo del Mercato Elettronico della Provincia Autonoma di Trento (ME-PAT)".

In questo caso la revoca decorre dalla data in cui è disposta da APAC – Ufficio centrale acquisti.

#### Quanto dura la revoca dell'abilitazione?

1. Se la revoca è stata disposta perché il **modulo di rinnovo** delle dichiarazioni **non** è stato **trasmesso in tempo utile per la sua gestione** e l'aggiornamento del sistema, la stessa permane finché il rinnovo inviato correttamente è accolto e il sistema aggiornato.

Se il rinnovo non è accolto, la revoca è **definitiva** e l'operatore economico deve presentare una **nuova istanza di abilitazione per i Bandi di abilitazione oggetto della revoca stessa**.

2. In tutti gli altri casi la revoca è **definitiva**. Per tornare ad essere operativo sul ME-PAT l'operatore economico deve presentare una **nuova istanza di abilitazione per i Bandi oggetto della revoca**.

#### Cosa succede quando la mia abilitazione è stata revocata?

La revoca comporta l'impossibilità di operare sul ME-PAT per i Bandi di abilitazione/categorie merceologiche oggetto della revoca, ciò significa che il catalogo del fornitore viene oscurato e non è più consultabile, con la conseguenza che l'operatore economico non è più visibile dalle Amministrazioni che effettuano acquisti utilizzando tale strumento di e-procurement e, quindi, non può ricevere ordini diretti o richieste di offerta.

Rimarrà comunque accessibile il profilo dell'operatore economico sulla piattaforma di e-procurement Mercurio V7.

#### Sono stato revocato, cosa posso fare?

1. Se la revoca è stata disposta perché il **modulo di rinnovo** delle dichiarazioni **non** è stato **trasmesso in tempo utile per la sua gestione** e l'aggiornamento del sistema non è necessario fare altro.

Non appena il rinnovo inviato correttamente è accolto, la revoca è automaticamente annullata e l'operatore economico riceve una PEC di conferma del rinnovo.

Se il rinnovo non è accolto, la revoca è **definitiva** e non può essere annullata. Per tornare ad essere operativo sul ME-PAT l'operatore economico deve presentare una **nuova istanza di abilitazione per i Bandi di abilitazione oggetto della revoca stessa**.

2. In tutti gli altri casi, la revoca è **definitiva** e non può essere annullata. Per tornare ad essere operativo sul ME-PAT l'operatore economico deve presentare una **nuova istanza di abilitazione per i Bandi di abilitazione oggetto della revoca stessa**.

#### La mia abilitazione è stata revocata ma io ho rinnovato, come mai?

Le cause per cui un rinnovo non è andato a buon fine sono le seguenti:

1. La <u>richiesta di rinnovo non è stata inviata in tempo utile</u> per permettere la sua gestione e l'aggiornamento della data di scadenza (almeno 5 giorni prima della scadenza).

In questo caso il sistema, verificata la scadenza dei termini, revoca l'abilitazione e invia automaticamente nota di revoca.

Nel momento in cui l'Ufficio centrale acquisti di APAC accoglie il rinnovo, l'abilitazione viene riattivata e l'operatore economico riceve una PEC dal sistema.

- La <u>richiesta di rinnovo non è stata inviata correttamente</u>. In questo caso il sistema non ha trasmesso all'operatore economico alcuna PEC a conferma dell'avvenuto ricevimento dell'istanza.
- 3. È stato utilizzato un modulo errato.

Verificare:

- di aver ricevuto dal sistema una PEC contenente una nota allegata con oggetto "Conferma di ricezione domanda di rinnovo al Mercato elettronico della Provincia Autonoma di Trento (ME-PAT)", la PEC viene inviata dall'indirizzo servizionline@pec.provincia.tn.it.
- che nella nota di conferma siano riportati tutti i Bandi/categorie merceologiche da rinnovare.

Se la ricevuta non corrisponde o non sono stati rinnovati tutti i Bandi di interesse, per tornare attivi sul ME-PAT è necessario procedere ad inviare una **nuova domanda di abilitazione** correttamente compilata accedendo al link:

|                                                                                                    | PROVENCIA AUTOMOR                                                                                                    | da DI TRENTC                                                                                                    |                                                                                                    |
|----------------------------------------------------------------------------------------------------|----------------------------------------------------------------------------------------------------|----------------------------------------------------------------------------------------------------|----------------------------------------------------------------------------------------------------|
| Servizio<br>Ufficio C<br>P +30 04<br>F +3004<br>peo serv<br>@ serv.o<br>web voo                                                                                                    | oontratii e centrale acquisti<br>entrale acquisti<br>11 406450<br>64 406422<br>oontrati@provincia.m.ž<br>ontrati@provincia.m.ž<br>e.agadi.provincia.m.ž                                                                                                    |                                                                                                    |                                                                                                    |
| Tiento                                                                                                    | <data></data>                                                                                                    | Spett.le                                                                                                    |                                                                                                    |
|                                                                                                    |                                                                                                    | <0€><br><₽EC>                                                                                                    |                                                                                                    |
| Oggette<br>Con la p                                                                                                    | CONFERMA DI RICEZIONE DO<br>DELLA PROVINCIA AUTONOMA                                                                                                    | MANDA DI RINNOVO AI<br>DI TRENTO (ME-PAT).<br>la domanda di rinnovo dell                                                                                                    | L MERCATO ELETTRONICO                                                                                                    |
| Oggette<br>Con la p<br>dell'abilit<br>di abilita                                                                                                    | CONFERMI, DI RICEZIONE DO<br>DELLA PROVINCIA AUTONOMI I<br>resente si conferma il ricevimento della<br>fazione al Mercado elettronico della Pro<br>zione:                                                                                                    | MANDA DI RINNOVO AI<br>DI TRENTO (ME-PAT).<br>la domanda di rinnovo dell<br>vincia autonoma di Trento                                                                                                    | L MERCATO ELETTRONICO<br>e dichianazioni rilasciale ai fini<br>(ME-PAT) per i seguenti Bandi                                                                                        |
| Con la p<br>dell'abilit<br>di abilita                                                                                                    | CONFERNI, DI RICEZIONE DO<br>DELLA PROVINCIA AUTONOMI D<br>resente si conterna il ricovinento della<br>tazione al l'ercato elettronico della Pro<br>cione:<br>Bando 1><br>(endo 2>                                                                                                    | MANDA DI RINNOVO AI<br>DI TRENTO (ME-PAT).<br>la domanda di rinnovo dell<br>vincia autonoma di Trento                                                                                                    | L MERCATO ELETTRONICO<br>le dichianazioni rilasciafe al fini<br>(ME-PAT) peri seguenti Bandi                                                                                        |
| Oggette<br>Con la p<br>dell'abilita<br>e o<br>e o                                                                                                    | CONFERNM DI RICZZONE DO<br>DELLA PROVINCIA AUTONOMI<br>resente si conterna il ricovinento del<br>azone ai Mercato elettonico della Pro<br>cone:<br>Bando 1><br>Bando 2><br>Bando 2>                                                                                                    | MANDA DI RINNOVO AI<br>DI TRINTO (ME-PAT).<br>Ea domanda di rinnovo della<br>vincia autonoma di Trento                                                                                                    | L MERCATO ELETTRONICO<br>le dehanazioni rilassiale ai fini<br>(NE-PAT) peri seguenti Bandi                                                                                          |
| Con la p<br>dell'abilit<br>di abilita<br><br><br>La doma                                                                                                    | CONFERNIX DI RICEZZONE DO<br>DELLA PROVINCIA AUTONOMIA<br>vesante si conterne al ricevinemb de<br>accore al tercato elettroneo della Pri<br>Sone<br>Elando 1><br>Bando 2><br>Elando N><br>mola è stata assunte al protocollo on ri                                                                                                    | MANDA DI RINNOVO AI<br>DI TRINTO (ME-PAT).<br>Ila domanda di rinnovo dell<br>Nincua autonoma di Trento<br>Nincua autonoma di Trento                                                                                     | L MERCATO ELETTRONICO<br>n debianciori ritasciale al fai<br>(RE-PAT) peri seguenti Bandi<br>YYY-numero protocollo.                                                                  |
| Oggette<br>Con la p<br>dell'abilit<br>di abilita<br><br><br>La doma<br>Il termin<br>della LP                                                                                                    | CONFERNI DI RICEZZONE DO<br>DELLA PROVINCIA ALTONOMA<br>internationali distributione<br>di fondato di la conterna di la Pri<br>cone<br>Bando 11-<br>Bando 12-<br>Bando 12-<br>Bando | MANDA DI RINNOVO AI<br>DI TRINTO (ME-PAT).<br>la domanda di rinnovo dell<br>vencia autonora di Trento<br>n. PATIREFS178-DDI-MM/YY<br>data di protocolizzone del                                                         | L MERCATO ELETTRONICI<br>e debianzioni rilandale al fiv<br>ME-PAT) per i seguenti Band<br>YYY esamaro protocollo<br>Tranza, sogra indicata.                                         |
| Oggetti<br>Con la p<br>dell'abilità<br>di abilità<br>di | CORECASE DATA DE ACCEDER DE<br>DELLA PROVINCIA AUTONOLIA<br>Internet si conterna il focuivento di<br>Denna al farcada estatorio della Pri<br>Dano.<br>Bado 1><br>Bado 2><br>Bado 2><br>Dato - Internet generativo di<br>di concluscio di procedimiti ai<br>di concluscio di procedimiti ai<br>si ci anto fasto della diventa dati<br>si ci anto fasto della diventa di anti<br>si ci anto fasto della diventa di anti                                                                                                    | MANDA DI BINNOVO AI<br>DI TRUNTO (ME PAT).<br>Ila domanda di rinnovo della<br>Nincia autonora di Trento<br>Ila PATRIFS170-DDIMMIYY<br>I data di protocoltazione del<br>rai consuscato entro a puù<br>raio enteriotorio. | L. MERCATO ELETTRONIC<br>in debianzioni rilandale al fiv<br>ME-PAT) per i seguenti Dand<br>YYY-esumero protocollo.<br>Tritanza, sogra indicional.<br>treve temine di cinque giorni. |

https://www.servizionline.provincia.tn.it/portal/server.pt/community/imprese e professionisti/1 065/abilitazione%2C rinnovo o cancellazione dal me-pat/364393

4. Il rinnovo è stato inviato oltre i 90 giorni dalla scadenza dell'abilitazione.

In questo caso, per tornare attivi sul ME-PAT per i Bandi oggetto della revoca è necessario presentare una **nuova domanda di abilitazione**.

5. La <u>richiesta di rinnovo</u> ha ricevuto <u>risposta negativa</u> e sono decorsi i 90 giorni dalla scadenza dell'abilitazione senza che sia stata sanata. Verificare nella casella di Posta Elettronica Certificata (PEC). La PEC viene inviata dall'indirizzo **mercurio@pec.tndigit.it**. Nella comunicazione di non accoglimento del rinnovo vengono indicate le motivazioni di tale diniego.

#### Che differenze ci sono tra revoca e cancellazione?

La **revoca** è un provvedimento disposto d'ufficio da APAC – Ufficio centrale acquisti ove ne ricorrano i presupposti (mancato rinnovo delle dichiarazioni rilasciate, mancata pubblicazione del catalogo entro 30 giorni dalla abilitazione, cause di revoca previste dai Bandi di abilitazione o dai "Criteri e modalità di utilizzo del Mercato Elettronico della Provincia Autonoma di Trento (ME-PAT)"). La revoca è riferita ai Bandi indicati nel provvedimento di revoca.

La **cancellazione** dal ME-PAT è un provvedimento disposto a seguito di istanza di cancellazione presentata dall'operatore economico.

La cancellazione è riferita ai Bandi ME-PAT indicati nell'istanza di cancellazione.

Rimarrà in entrambi i casi comunque accessibile il profilo dell'operatore economico sulla piattaforma di e-procurement Mercurio V7.

# A chi posso rivolgermi per ricevere assistenza?

È possibile ricevere assistenza con le seguenti modalità:

- Per assistenza in merito a:
  - o Ricerca dei Bandi per i quali è possibile richiedere l'abilitazione;
  - Procedure di compilazione e invio delle istanze di abilitazione, rinnovo o cancellazione dal ME-PAT;
  - Procedure di compilazione e invio delle istanze di abilitazione, rinnovo o cancellazione dal ME-PAT di IMPRESE ESTERE;
  - Caricamento del catalogo prodotti/servizi;
  - Assistenza recupero password;
  - o consultazione **area personale.**

contattare la Camera di Commercio di Trento al numero 0461 887251 oppure vai mail all'indirizzo impresadigitale@tn.camcom.it.

- Per assistenza tecnico/informatica in merito a:
  - problemi di accesso al sistema o mancata conferma, via PEC, dell'invio del modulo di richiesta abilitazione/rinnovo/cancellazione;
  - o utilizzo della piattaforma di e-procurement;
  - o gestione ordini di acquisto/richieste di offerta;

contattare il **Gestore del sistema** via mail agli indirizzi: <u>servizionline@provincia.tn.it</u> e <u>cc.mercurio@tndigit.it</u> oppure al numero 800 22 80 40 (IMPRESE ITALIANE) 0461 800786 (IMPRESE ESTERE).

Per assistenza in merito a:

• stato istruttoria della domanda di abilitazione/rinnovo/cancellazione dal ME-PAT

contattare l'APAC – Ufficio centrale acquisti ai numeri **0461 496451**, **0461 496452** o via pec all'indirizzo: **serv.contratti@pec.provincia.tn.it**